🎬 🔛 九州産業大学

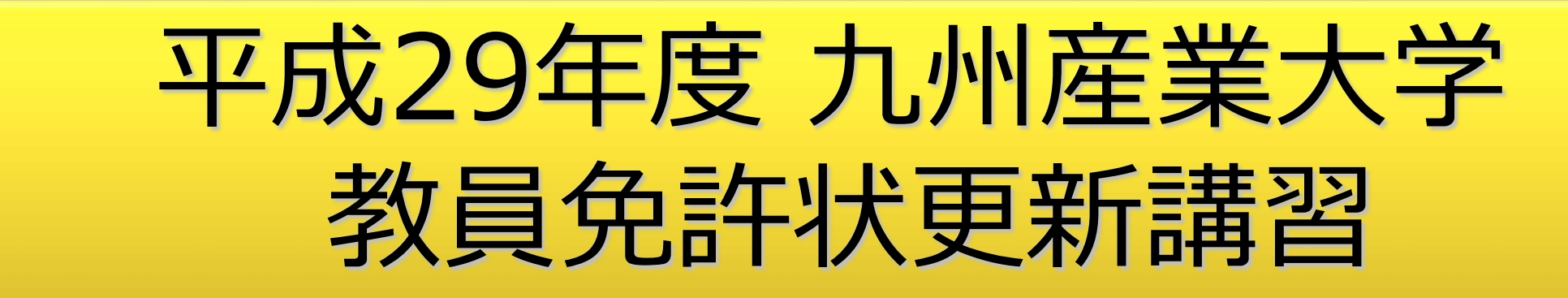

7月31日(月)選択領域 ①ホームページ作成技術の基礎と応用 I ホームページ作成技術の基礎

理工学部情報科学科 稲永 健太郎 inenaga@is.kyusan-u.ac.jp <u>http://www.is.kyusan-u.ac.jp/~inenaga/</u>

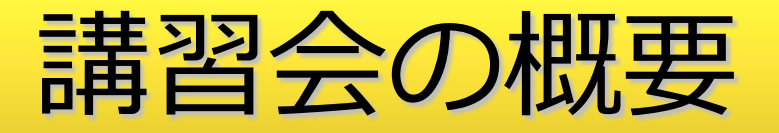

- ホームページの作成方法をわかりやすく学ぶ講座です。ホームページを作る際の基本的な知識だけではなく、ユニバーサルデザインを考慮したホームページの作り方を学びます。さらには基本的なモバイル向けホームページの作成も解説します。
- 上級者には入力フォームやスクリプト言語等の機能を使い、
   ユーザとの対話や反応でダイナミックに内容が変化する動的
   ホームページへの応用も可能にします。

講習計画

I ホームページ作成技術の基礎 (1) ホームページ作成の基礎知識 (2) ホームページ作成と公開方法 (3) モバイル向けホームページ作成の基礎 Ⅱ 動的ホームページの作成 (1) JavaScriptプログラミングの基本 (2) JavaScriptの動的ホームページへの応用 Ⅲ 認定試験 - 筆記試験

#### 講習会 関連ページ

講習用ポータルページ

http://www.is.kyusan-u.ac.jp/~inenaga/lectures/2017/kyoin/

ウェブページ確認用一覧
 <u>http://eduportal.ip.kyusan-u.ac.jp/cnc/</u>

armo/contents/kmk2017.html

🕇 Shift

¢,

上記2ページは、「稲永健太郎研究室」からリンクあり

- キーワード"稲永健太郎"で検索

http://www.is.kyusan-u.ac.jp/~inenaga/

## 補足:稲永健太郎研究室

🏜 稲永健太郎 研究室 🛛 🗙

← → C () www.is.kyusan-u.ac.jp/~inenaga/index-j.html

#### 稲永健太郎 研究室

| 2017/ | 7/17 | 更新 |  |
|-------|------|----|--|

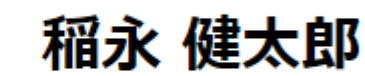

研究活動一覧

トップページ

研究費·補助金等取得状況一博士(工学)

九州産業大学 理工学部 情報科学科 准教授

講義・演習担当一覧 基礎ゼミナール

情報リテラシー 情報科学基礎演習I 計算機システム

情報科学演習I 卒業研究

リンク集

並列プログラミング言語特論

お知らせ

九州産業大学 平成29年度 教員免許状更新講習 選択領域 (17) Webページ作成技術の基礎と応用 I. ホームページの作成技術の基礎

## 補足:本講習ページ(前半分)

🌆 九州産業大学 平成29年 🛚 🗙

→ C (i) www.is.kyusan-u.ac.jp/~inenaga/lectures/2017/kyoin/

# 稲永健太郎 研究室

2017/ 7/17 更新 九州産業大学 平成29年度 教員免許状更新講習

トップページ 研究活動一覧

選択領域 (17)ホームページ作成技術の基礎と応用 Iホームペ

研究費・補助金等取得状況一 ージ作成技術の基礎

#### 講義・演習担当一覧

講義・演習に関する情報をま とめています

 ホームページ作成の基礎知識 ホームページ作成と公開方法

リンク集

覧

モバイル向けホームページ作成の基礎

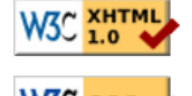

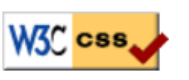

演習資料(スライド)※閲覧用、印刷不可 例文テキストファイル (index.html) サンプル画像ファイル (gaikan.jpg) サンプルWordファイル (SampleWordFile.docx)

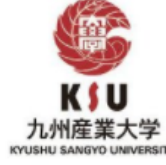

資料内掲載リンク

ウェブページ確認用一覧

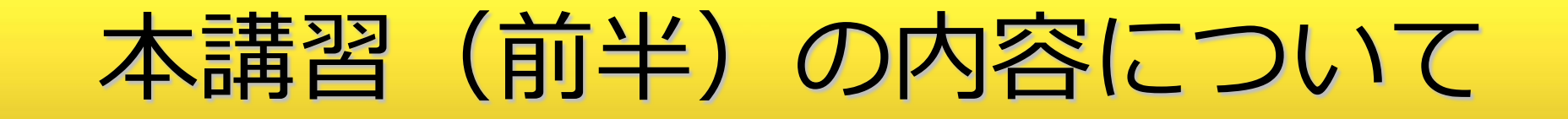

九州産業大学 旧情報科学部 1年次生配当科目「情報リテラシー」(講義)および「情報リテラシー演習」にて使用した教材の内容を本講習向けに再構成 + 加筆修正

# 情報リテラシー シラバス

| A講義概要/Class Outline | 情報リ:<br>今日、1<br>管理及 | 情報リテラシーとは、(1)情報機器を操作し、(2)ネットワークから情報を集め、(3)整理・加工・分析し、(4)独自の観点でまとめ、(5)他者に発信する力である。<br>今日、情報リテラシーは読み書きに並ぶ必要不可欠な技能となっている。本授業科目では、これらの活動に必要な情報処理の基本概念、情報機器の運用・<br>管理及び情報ネットワークの活用に必要な知識の習得を目指す。情報の受発信におけるモラルや著作権の解説も併せて行う。 |  |  |  |
|---------------------|---------------------|----------------------------------------------------------------------------------------------------|--|--|--|
|                     |                     |                                                                                                    |  |  |  |
|                     | 1                   | ガイダンス<br> 受講上の注意、ノートPCの配布                                                                                                    |  |  |  |
| 8講義計画(テーマ及び学習内容)    | 2                   | コンピュータとは?<br>コンピュータとは?、コンピュータの5大構成要素、ビットとバイト(情報量の単位)、ノートPCの仕様                                                                                                    |  |  |  |
|                     | 3                   | インターネットの利用<br>インターネットの仕組み、 インターネットへの接続、 オンラインの情報                                                                                                    |  |  |  |
|                     | 4                   | インターネットの利用<br>時報の原集、インターネット利用上の課注意、調査研究の済わけついて                                                                                                    |  |  |  |
|                     | 5                   | 情報社会の犯罪とセキュリティ<br>インターネットの一般的問題・事件・犯罪・トラブルと対策                                                                                                    |  |  |  |
|                     | 6                   | 情報社会の犯罪とセキュリティ<br>コンピュータ倫理・モラル                                                                                                    |  |  |  |
|                     | 7                   | デジタル情報の保護<br>知的所有権(特に著作権)、個人情報の保護、暗号技術の基礎                                                                                                    |  |  |  |
|                     |                     |                                                                                                    |  |  |  |
|                     | 0                   | 情報の整理・解析・グラフ化                                                                                                    |  |  |  |
|                     | 9                   | 調査研究の流れとコンピュータ利用<br>報告書の作成、プレゼンテーション技法                                                                                                    |  |  |  |
|                     | 10                  | ウェブページ作成の知識<br>WWWの特徴、ウェブページの事例紹介                                                                                                    |  |  |  |
|                     | 11                  | ウェブページ作成の知識<br>HTML、ウェブページ作成の手順                                                                                                    |  |  |  |
|                     | 12                  | ウェブページ作成の知識<br>ウェブページ作成支援ソフト、ウェブページの公開、マルチメディアコンテンツの知識                                                                                                    |  |  |  |
|                     |                     | プログラミング入門                                                                                                    |  |  |  |

# 情報リテラシー演習 シラバス

| A講義概要/Class Outline | パーソナルコンピュータを自力で運用、管理、活用するのに必要な基本的知識・技能の習得を目指す。まず、コンピュータのセットアップ、基本操作、オンラ<br>インマニュアルの利用、情報ネットワーク上の各種資源(リソース)の活用を基本的事項として学ぶ。さらに応用事項として、各自テーマを決め、電子メール<br>によるアンケート調査を行い、データを分析し、報告書を作成し、成果を情報ネットワーク(インターネット)上の各自のホームページで公開する。 |                                                 |  |  |
|---------------------|----------------------------------------------------------------------------------------------------|-------------------------------------------------|--|--|
|                     |                                                                                                    | 内容                                              |  |  |
|                     | 1                                                                                                    | コンピュータの基本操作<br>Windowsの基本操作、タッチタイピングの練習         |  |  |
| B講義計画(テーマ及び学習内容)    | 2                                                                                                    | ノートパンコンの設定<br>ノートパンコンの初期設定と動作確認、タッチタイピングの練習     |  |  |
|                     | 3                                                                                                    |                                                 |  |  |
|                     | 4                                                                                                    | ー<br>(ンターネットの利用<br>(ンターネットを用いた情報の収集、タッチタイピングの練習 |  |  |
|                     | 5                                                                                                    |                                                 |  |  |
|                     | 6                                                                                                    | 周査報告書の作成<br>周査研究における仮説の設定とアンケート用紙の設計            |  |  |
|                     | 7                                                                                                    | 調査報告書の作成<br>電子メールによるアンケート調査                     |  |  |
|                     | 8                                                                                                    | 調査報告書の作成<br>表計算ソフトを用いた調査結果の集計とグラフ化              |  |  |
|                     | 9                                                                                                    | 調査報告書の作成<br>ワープロソフトを用いた調査報告書の作成、ワープロソフトの機能      |  |  |
|                     | 10                                                                                                    | 調査報告書の作成<br>ワープロソフトを用いた調査報告書の作成、表計算ソフトの機能       |  |  |
|                     | 11                                                                                                    | 調査報告書の作成<br>調査報告書の領集・提出                         |  |  |
|                     | 12                                                                                                    | 調査報告書の作成<br>ウェブページの作成                           |  |  |
|                     | 13                                                                                                    | 調査報告書の作成<br>ウェブページの公開                           |  |  |

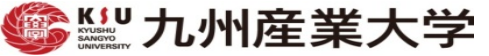

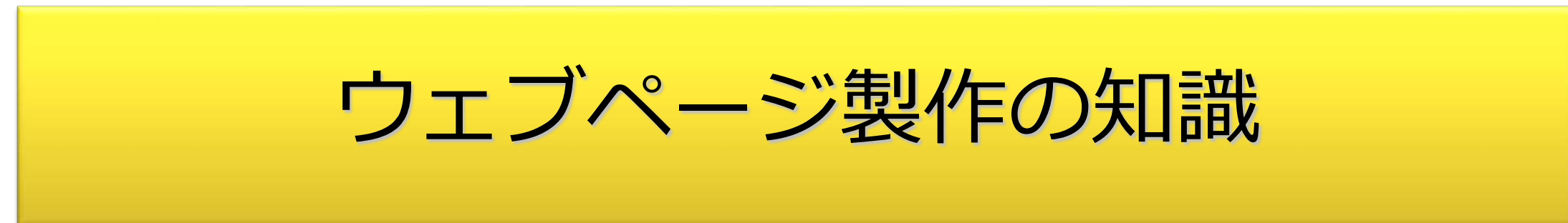

# WWW: World Wide Web

- いろいろな情報資源を統合的に扱う
  - 情報資源のネットワーク (on Internet)
- 様々な技術の集合
  - HTML (HyperText Markup Language)
  - URI (Uniform Resource Identifier)
    - URL (Uniform Resource Locator)はURIの一部
  - HTTP (HyperText Transfer Protocol)

#### HTML: Hyper Text Markup Language

- Webページ記述用に開発された、ハイパーテキスト記述用言
   語
  - -<u>http://www.w3.org/html/</u>
- HTML5
  - 2014/10/28 HTML5 勧告, 2016/11/1 HTML 5.1 勧告
- 文章の構造を表現(マークアップ)
- マルチメディアを利用可能
  - 画像(静止画), 動画:HTML5~,音声(音楽):HTML5~
- Webアプリケーションの開発基盤

より幅広いマルチメディア対応

|                | 静止 画 | 動画 | 音楽 |
|----------------|------|----|----|
| HTML<br>4.01以前 | 0    | ×  | ×  |
| HTML5          | Ο    | 0  | Ο  |

- HTML4.01以前は、Flash など標準では無い技術を使って動 画などに対応
  - Flash は Adobe社の独自技術

# HTMLの中身

- ・
   文書の構造(構成要素)を、
   HTMLの要素としてマークアップ
   (
   印付け
   )
- 文書の構造の例
  - タイトル
  - 作者
  - 段落
  - 列挙(箇条書き)
  - 引用
- ブラウザが、その構造を見やすく表示
- 見栄えはスタイルシート(CSS)で指定

文章の構成要素の例

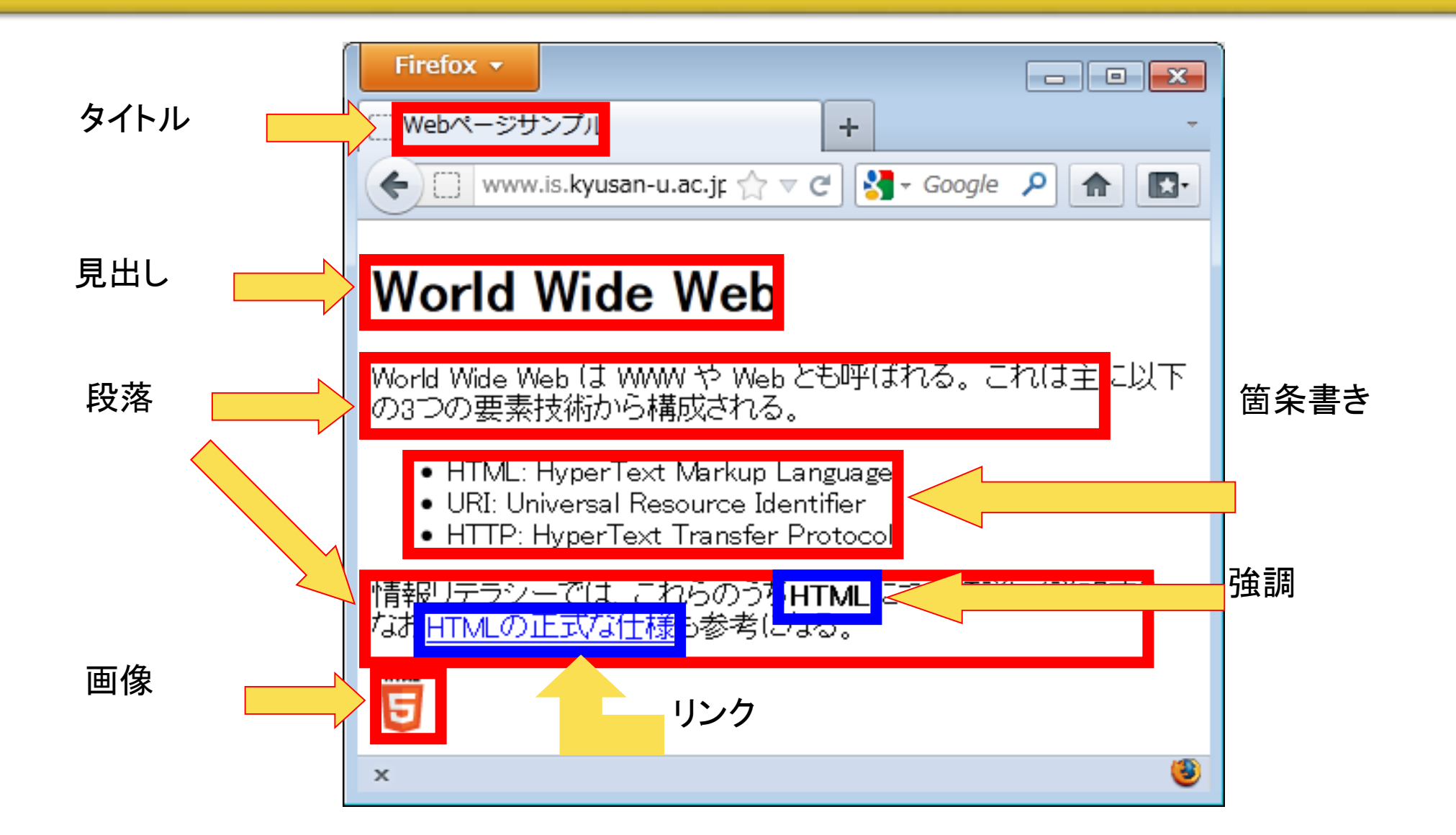

#### 文書の構成要素とHTMLの要素の対応例

| 文書の構成要素 | HTMLの要素           |
|---------|-------------------|
| タイトル    | title             |
| 見出し     | h1、h2、h3、h4、h5、h6 |
| 段落      | р                 |
| 箇条書き    | ul                |
| 強調      | strong            |
| 引用      | blockquote        |
| 画像      | img               |
| リンク     | а                 |

#### HTMLの要素

- ●要素は、開始タグ・内容・終了タグ で構成
  - <要素> が開始タグ、</要素> が終了タグ
    - •<title>, </title>, , など
  - -終了タグを省略できるものもある
    - ●p要素、li要素など
  - 内容がないもの(空要素)もある
    - img要素、hr要素など

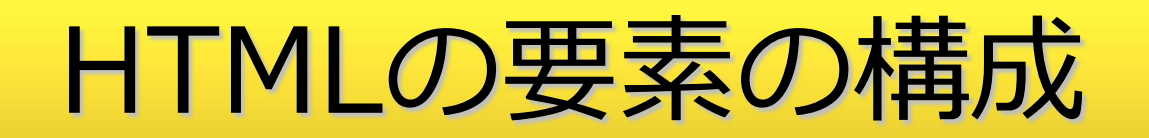

開始タグ/終了タグの関係は数学の開きカッコ/閉じカッコと
 同じ

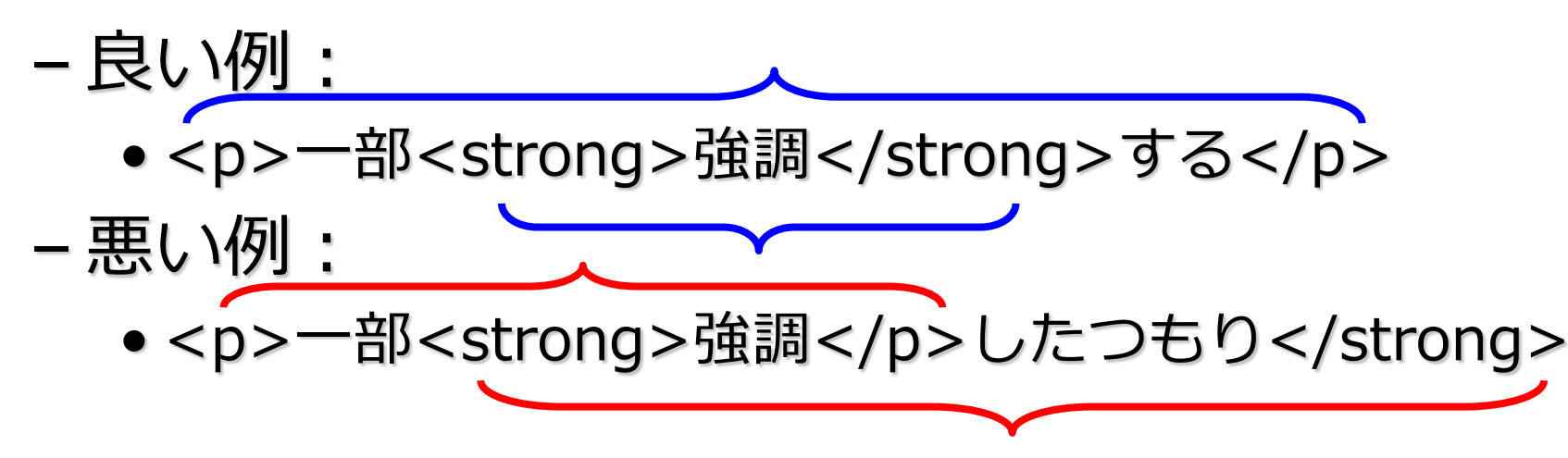

- タグは半角文字で記述
- タグは小文字

- HTML 4.01 以前は大文字も可

Webページの例

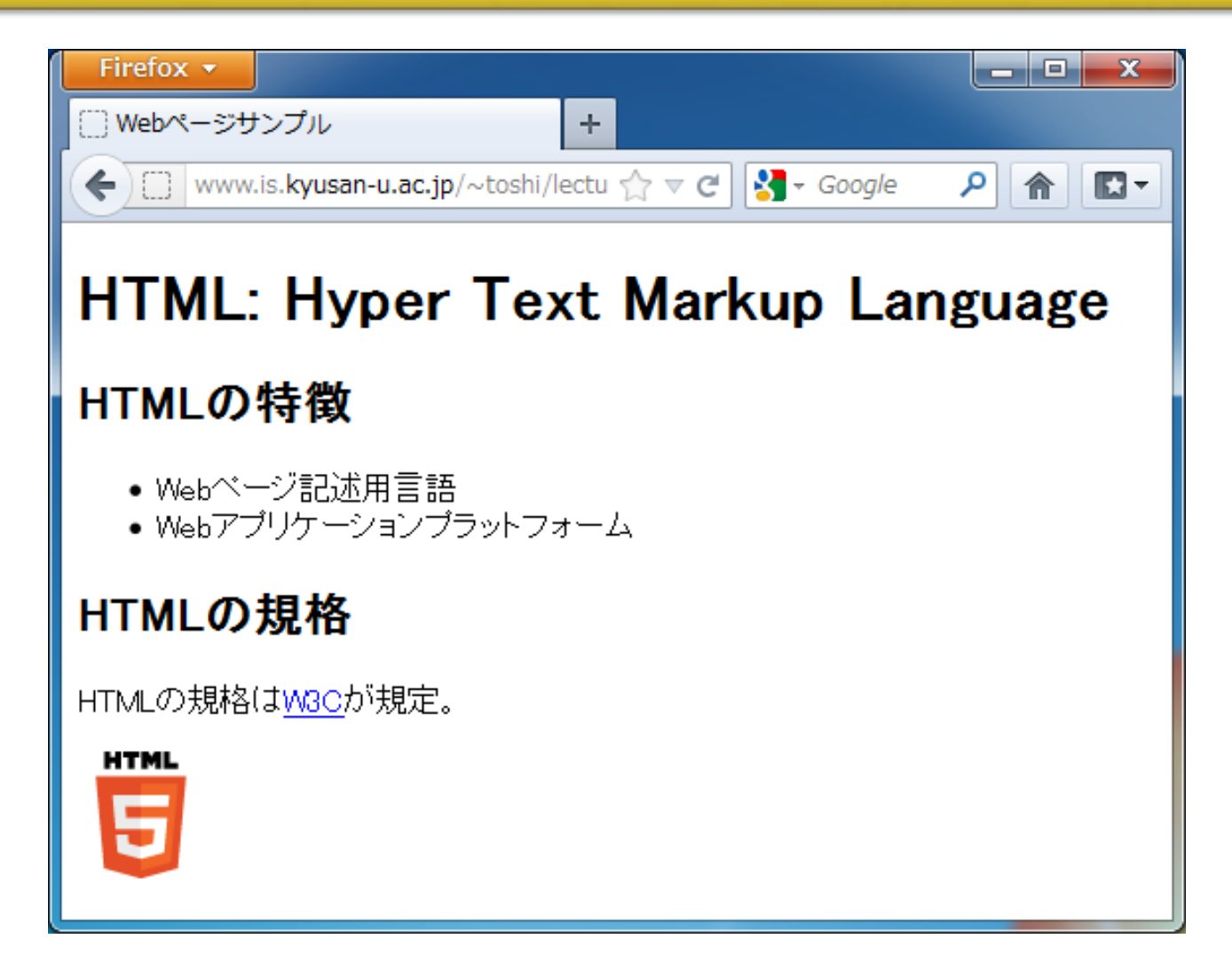

このWebページの実体

```
<!DOCTYPE html>
<html lang="ja">
<head>
 <meta charset="UTF-8">
 <title>Webページサンプル</title>
</head>
<body>
 <h1>HTML: Hyper Text Markup Language</h1>
 <h2>HTMLの特徴</h2>
                                                  HTML
                                                  5
 \langle u \rangle
   >Webページ記述用言語
   >Webアプリケーションプラットフォーム
 <h2>HTMLの規格</h2>
 HTMLの規格は<a href="http://www.w3.org">W3C</a>が規定。
 <img src="HTML5 Logo 64.png" alt="HTML5" height="64" width="64">
</body>
</html>
```

Vebページサンプル [] www.is.**kyusan-u.ac.jp**/~toshi/lectu 🏠 🔻 🥑 😽 🕶 Google P 🏦 🖸 🖥 HTML: Hyper Text Markup Language HTMLの特徴 Webページ記述用言語 • Webアブリケーションブラットフォーム HTMLの規格 HTMLの規格はWBCが規定。

## Webページの中身(ソース)の見方

21

- Webブラウザから見ることが可能
  - Edgeでは、ページ内右クリック→[ソースの表示]
  - Firefox では、ページ内右クリック→[ページのソースを表示]
  - chromeでも、ページ内右クリック→[ページのソースを表示]

#### Webページ(HTMLファイル)の作り方

- 手動でHTMLを書く
  - エディタ(TeraPad、メモ帳など)を利用
  - HTMLに関する知識が必要
- 自動でHTMLを生成する
  - Webページ作成支援ソフトを利用
  - Blog, Wiki, CMS などの利用
  - HTMLに関する知識は不要

Webページ作成支援ソフト

- オーサリングツールとも呼ばれる
- 専用ツール
  - ホームページビルダー
  - DreamWeaver
  - -KompoZer (無料)
- ●汎用ツール(非推奨)
   Word, Excel

#### KompoZer

- Netscape Composer を元に開発した NVU を改良
  - オープンソースのオーサリングツール
  - WYSIWYG("ウィジウィグ")Webエディタ内蔵
    - What You See Is What You Get

| 🥪 タイトルなし - KompoZer                                                                                                    |                                                                                                    |                                | - • • |  |
|----------------------------------------------------------------------------------------------------|----------------------------------------------------------------------------------------------------|--------------------------------|-------|--|
| ファイル(E) 編集(E) 表示(⊻) 挿入(I)                                                                                                    | ファイル( <u>F</u> ) 編集( <u>E</u> ) 表示( <u>V</u> ) 挿入( <u>I</u> ) 書式( <u>O</u> ) テーブル( <u>B</u> ) ツール( <u>T</u> ) ヘルプ( <u>H</u> )                                                                                                    |                                |       |  |
| ガーズ      ボーズ      ボル作成      聞く     保存     公開     閲                                                                                                    | <ul> <li>し</li> <li>し</li></ul> | ーブル フォーム KaZcadeS              | Kz    |  |
| body直下  v (classなし)                                                                                                    |                                                                                                    |                                |       |  |
| プロポーショナル (可変幅)<br>■ @ A*A <sup>*</sup> B / U<br>■<br>■ ■<br>■ B / U<br>■<br>■ ■ ■<br>■ ■<br>■ ■ ■<br>■ ■ ■ ■ ■ ■ ■ ■ ■ ■ ■ ■ ■ ■ ■ ■ ■ ■ ■                                                                                                     |                                                                                                    |                                |       |  |
| ×                                                                                                    | ■(タイトルなし)                                                                                                    | ]                              | *     |  |
| ▼ KompoZerサイトマネージャ ※                                                                                                    |                                                                                                    | 615px                          |       |  |
| ファイル種類: すべて -                                                                                                    | これは KompoZer                                                                                                    | で作成した Web ベージの <b>サンプル</b> です。 |       |  |
| <sup>サイトを編集</sup> <sup>▶</sup> <sup>▶</sup> | ▲ 箇条書きもできます                                                                                                    | ġ.                             |       |  |
|                                                                                                    | もちろん、 <u>リンク</u> も張れま                                                                                                    | ्रे.                           |       |  |
|                                                                                                    |                                                                                                    |                                |       |  |
|                                                                                                    |                                                                                                    |                                |       |  |

# Web ally

- できるだけ多くの人に情報を提供するには?
  - 高齢者がアクセスしてくるかも(小さい字が見えないとか)
  - 視聴覚障がい者もアクセスしてくるかも
  - 画像表示できないブラウザを利用しているかも
- Web ally (ウェブアクセシビリティ) とは
  - -a11y = accessibility:アクセシビリティ
  - Webを利用するすべての人が、年齢や身体的制約、利用環境等に関係なく、Webで提供されている情報に問題なくアクセスし、コンテンツや機能を利用できること

出典: Infoaxia - http://www.infoaxia.com/awareness/accessibility/index.html

# Web a11y の例:代替テキスト

- イメージの代わりに表示されるテキスト
- テキスト検索の対象にもなる
- 付け方の例:
  - 意味を持たない画像(スペーサー、装飾アイコンなど)に代替テキ ストは不要
  - ロゴ画像には画像と同じ文字列
    - ●九産大ロゴの例

#### Web ally は機会均等に不可欠

- Webがあらゆる場面(含 公的サービス)で利用されている
- Webなら障がい者もアクセスしやすいようにできる
   ユニバーサルデザインの考え方と一致
- 企業の社会的責任(CSR)である

- Corporate Social Responsibility

a11yに対応したWebにすることで人々の暮らしが改善し、
 全体として社会に利益をもたらす

#### 参考サイト (Web ally、知識)

● 情報バリアフリーのための情報提供サイト (NICT 情報通信 研究機構)

http://barrierfree.nict.go.jp/index.html

- A11y.jp <u>http://weba11y.jp/</u>
- ・
   富士通キッズ

http://jp.fujitsu.com/about/kids/

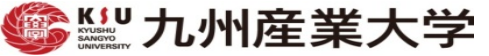

インターネットにおける情報公開

Webページ

- 記載した内容は基本的には世界中に公開
- 不特定多数の人からアクセスされる可能性
- 匿名での情報公開でも発信者が特定される可能性
  - 断片的な情報の組み合わせやリンクの情報から
  - リンク先の知人の公開情報など
- Blog, SNS, twitter などもウェブページの一部

幾つかの事例

- ある大学生がアルバイト先のレストランに芸能人が来たこと をtwitterに書き込み
  - 漏らすべきではない情報の漏洩
  - アルバイト先からは解雇
  - この大学生の個人情報がmixi,blogなどから特定され2chなどで公開
- ある大学生が友人のレポートを丸写しで提出したことをblog に書き込み
  - この大学生の個人情報もblogなどから特定
  - 大学からは処分

## 架空の Facebook 投稿例

# 「今日バイト先の人と

#### 飲みに行った。」

- 未成年じゃない?
  - 誕生日を公開してない?
  - 友達が誕生日を公開してない?
  - 大学の入学式のこととか書いて ない?
  - 高校の体育祭のこととか書いて ない?
  - 高校の同窓会グループとかに 入ってない?

- 単なる誤解?
  - 実はお茶を飲みに行っただけ?
  - 誤解を招く表現は避けるべき

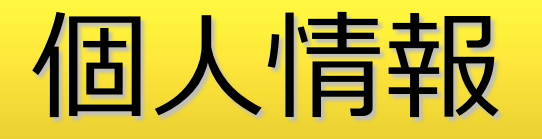

- SNSやblogに個人情報を公開することは必ずしも悪いことではない
  - 例えばFacebookはそもそも実名主義
- その影響については自己責任
- 自分では個人情報を公開しなくても知人経由で明らかになる ことがある
  - 講義の話題や学祭の話題
  - 知人の知人は個人情報を公開しているかもしれない

## うかつな投稿に注意

- 損をするのは投稿者本人
  - 休学・退学などを含む社会的制裁を受ける可能性
- 周囲の人にも迷惑をかける
- そもそもやってはいけないことはやらない
- 犯罪自慢をしない
  - 自己顕示欲は良いことで満たしましょう
- 人事担当者は見ています。あなたの就職活動に不利益が発生 するかも…

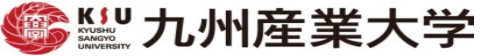

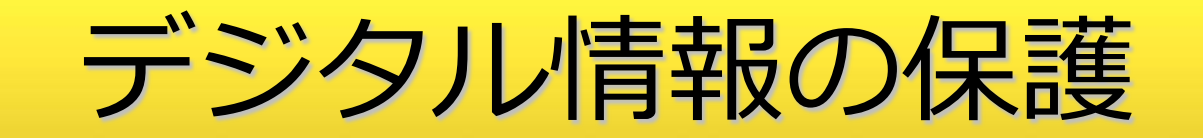

#### デジタル情報の保護/情報それ自体の保護

#### ・情報それ自体の保護

- 知る必要がある人以外に漏れてはならない情報を保護すること

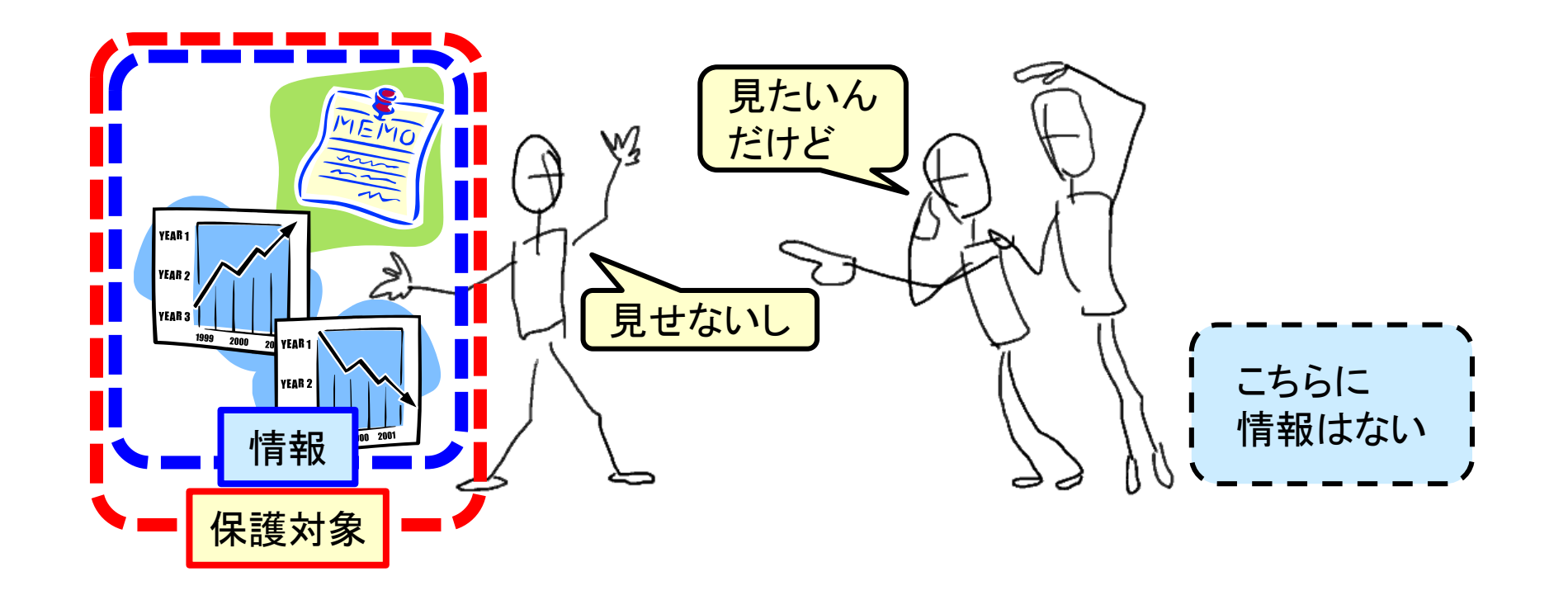
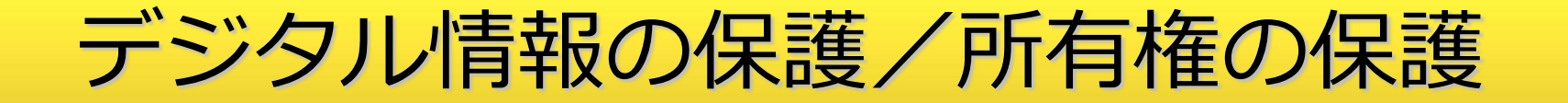

<u>37</u>

- 情報の所有権の保護
  - 知的所有権(変更する権利,対価を得る権利など)を保護すること

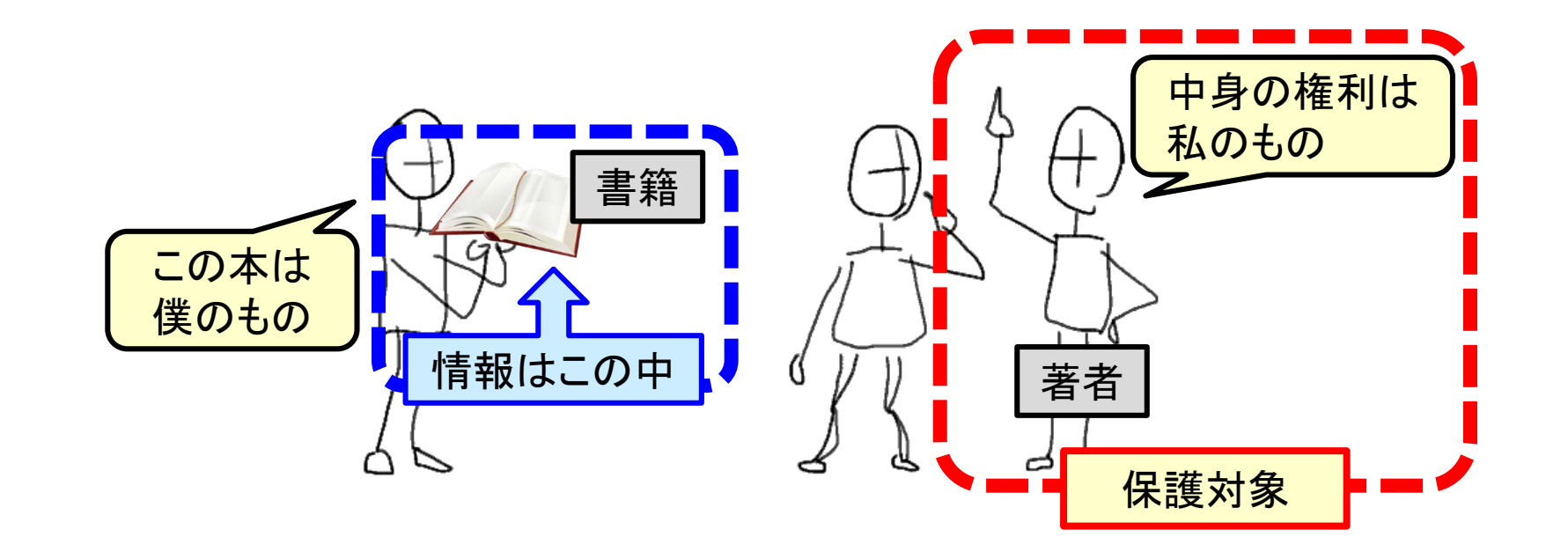

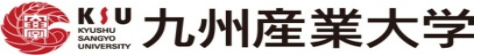

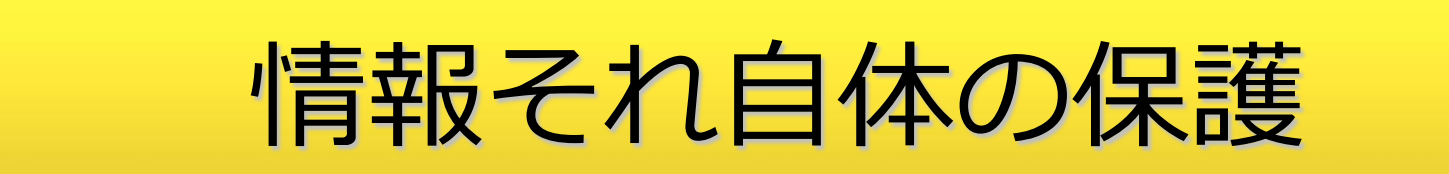

#### ページに個人の情報を むやみに載せない

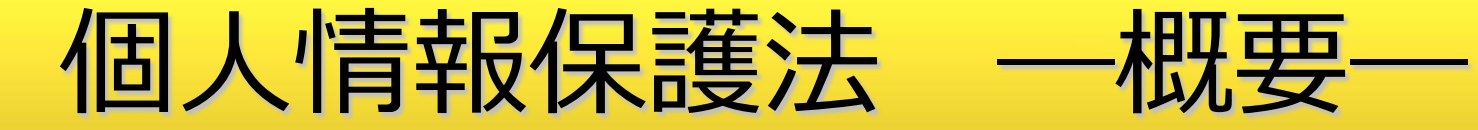

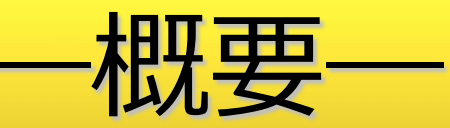

- ●「個人情報の保護に関する法律」
- 個人情報の有用性に配慮しつつ,個人の権利利益を保護する ことを目的
- 個人情報を取り扱う事業者に義務を課す
- 5つの原則から成り立つ
  - 次のスライドで説明
- これを守らない場合,情報主体の届け出や訴えにより,事業 者に刑罰が科されることも

## 個人情報保護法一5つの原則一

40

- 利用方法による制限(利用目的を本人に明示)
- 適正な取得(利用目的の明示と本人の了解を得て取得)
- 正確性の確保(常に正確な個人情報に保つ)
- 安全性の確保(流出や盗難,紛失を防止する)
- 透明性の確保(本人が閲覧可能なこと、本人に開示可能であること、本人の申し出により訂正を加えること、同意なき目的外利用は本人の申し出により停止できること)

原田敬(IPAセキュリティセンター):日本の情報セキュリティの現状, p.36 http://www.ipa.go.jp/security/ccj/event/20030701/slides.pdf

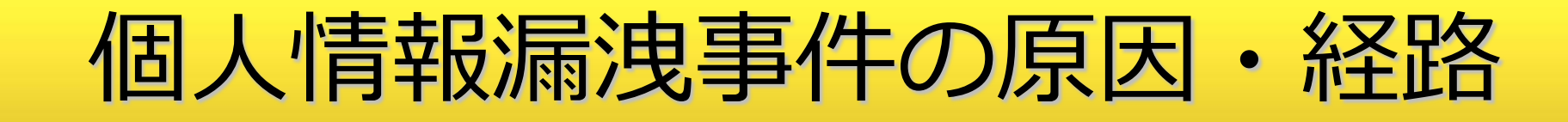

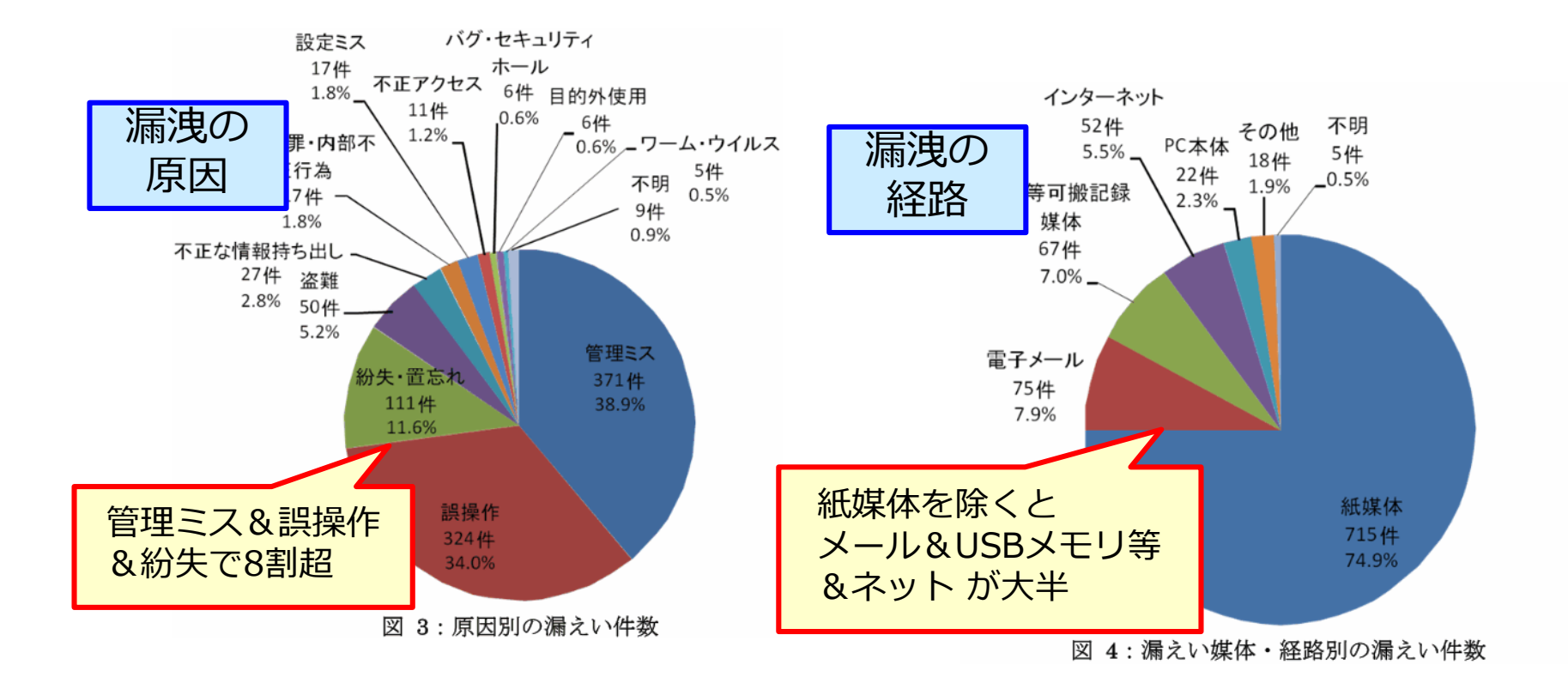

出典: NPO 日本ネットワークセキュリティ協会セキュリティ被害調査WG 情報セキュリティ大学院大学 原田研究室 廣松研究室 「2012年 情報セキュリティインシデントに関する調査報告書 【上半期 速報版】」 Ver 1.1」 http://www.jnsa.org/result/incident/data/2012H1\_incident\_survey\_sokuhou\_v1.0.pdf

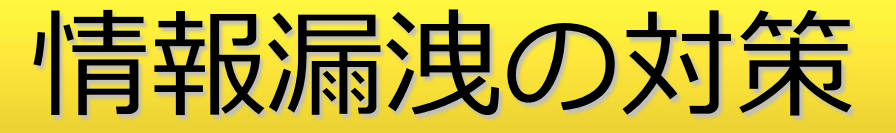

#### ① ソフトウェアの脆弱性を放置しない

- Windows Updateなど

#### ② ウイルス対策ソフトを最新に保つ

#### ③ 製造元がはっきりしないプログラムを不用意に実行しない

- フリーソフトは導入前にVectorや窓の杜など有名サイトで確認を
- 心当たりのないメール添付のファイルは開かない
- メールで送られてきたURIにアクセスするときもよく確認を

ファイアウォール(防火壁)

- インターネットなど外部のネットワークと、
   学内・企業内などのローカルなネットワークの間にあって、
- 外部からの不正な侵入を防ぐための仕組み

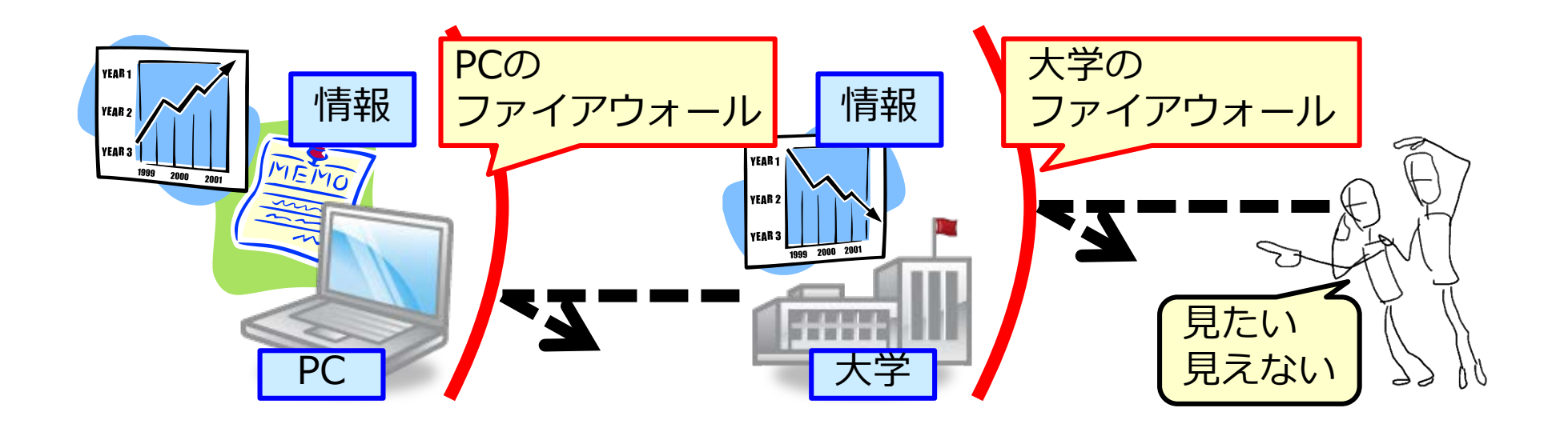

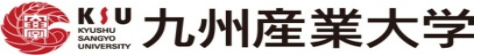

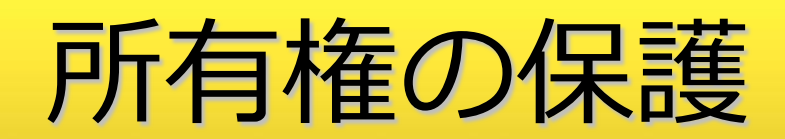

#### 引用 = 〇 盗用 = ×

## 知的所有権のいろいろ

- 著作権
  - 文化的な創作物・表現(= 著作物)を保護
  - 著作した時点で自動的に権利が発生(無方式主義)
  - 原則として著作者の死後50年まで保護
- 工業所有権
  - 登録しないと権利が発生しない
  - 技術的なアイデアを保護:<u>特許権</u>, <u>実用新案権</u>
  - 物品のデザインを保護: <u>意匠権</u>
  - 商品やサービスのマークを保護:<u>商標権</u>
- その他
  - 種苗法 … 新品種を保護するための品種登録など
  - 不正競争防止法 … ロゴや営業上のノウハウの保護など

#### 著作物の利用(転載など)と引用

- 原則として,著作権者の許諾を得ずに著作物を利用(転載など)してはいけない
- 例外として、一定の条件下では認められる
  - 著作物の保護期間が終了している場合
  - 法令, 通達, 判決など
  - 非営利目的の教育機関(学校等)内で使用する場合
  - 著作権法32条の「引用」に該当する場合
- ホームページを作る場合も同様

#### 著作物の保護期間が終了している場合

47

- 保護期間 ※今後のTPP協議等により変更の可能性も?
  - <u>文学的及び美術的著作物の保護に関するベルヌ条約</u>第7条にて規定(加盟国160ヶ 国以上(2009年現在))
  - 原則として, 著作者の死後50年
  - ただし,例外規定あり
    - 無名・変名の著作物… 公表から50年間
    - 団体による著作物 …… 公表から50年間
    - 映画の著作物 ……… 公表から70年間
- 保護期間が終了している例
  - 江戸時代の浮世絵
  - 明治時代に死亡した文豪の小説

## 法令,通達,判決など

- 以下は著作権の対象にならない
- 憲法その他の法令
- 国もしくは地方公共団体の機関が発する告示, 訓令,通達等
- 裁判所の判決,決定,命令等

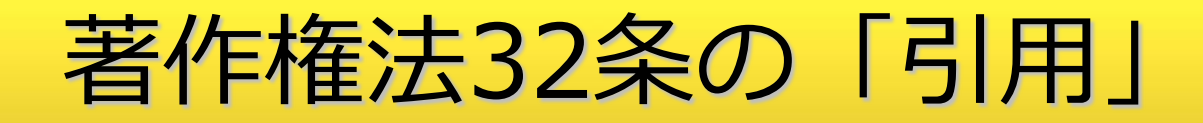

- 「公表された著作物は、引用して利用することができる.この場合において、その引用は、公正な慣行に合致するものであり、かつ、報道、批評、研究その他の引用の目的上正当な範囲内で行われるものでなければならない.」
- 権利者の同意なく「引用」することができるための要件
  - 既に公表されている著作物であること
  - 「<mark>公正な慣行</mark>」に合致すること
  - 報道,批評,研究などの引用の目的上「正当な範囲内」であること
  - 引用部分とそれ以外の部分の「<mark>主従関係」が明確</mark>であること
  - カギ括弧などにより「**引用部分」が明確**になっていること
  - 引用を行う「<mark>必然性</mark>」があること
  - 「**出所の明示**」が必要

文化庁長官官房著作権課:

著作権テキスト ~初めて学ぶ人のために~ 平成28年度, p.79

http://www.bunka.go.jp/seisaku/chosakuken/seidokaisetsu/pdf/h28\_text.pdf

## レポートと著作権

50

- 大学生活においてレポートや論文作成は重要
  - 社会に出ても報告書作成など、やはり重要
- 自分の力で作成しなければいけない
  - 他人の著作物を自分のものと偽ってはいけない
  - 「盗用」になる
- 他人が作成したものを「引用」することは可能
  - 「引用」と「盗用」を区別することが重要
  - 「無断引用」は全く問題ない
    - 一般的に「引用」は「無断引用」
    - 著者に許可を取ることは無い

## 引用を行う際に注意するべきこと

51

(1)他人の著作物を引用する必然性があること。
(2)かぎ括弧をつけるなど、自分の著作物と引用部分とが 区別されていること。
(3)自分の著作物と引用する著作物との主従関係が明確で あること(自分の著作物が主体)。
(4)出所の明示がなされていること。

• 出典: 文化庁「著作物が自由に使える場合」

http://www.bunka.go.jp/seisaku/chosakuken/seidokaisetsu/gaiyo/chosakubutsu\_jiyu.html

## 盗用をしないレポートの書き方

- 1.与えられた課題について自分自身の主張を明確にする
- 2.主張の根拠を明示する
- 3.他人の著作物は参考文献として示す
- 4.引用するときには、引用の要件を満たすようにする

無断リンクと著作権

自分のウェブページからよそのページへの無断リンクは大丈
 夫?

→ 通常は著作権侵害にはあたらない

- 次のようなリンクは避けること
  - よそのページを自分のページの フレーム内に表示
  - よその画像を自分のページの 一部として表示

(右図のように)

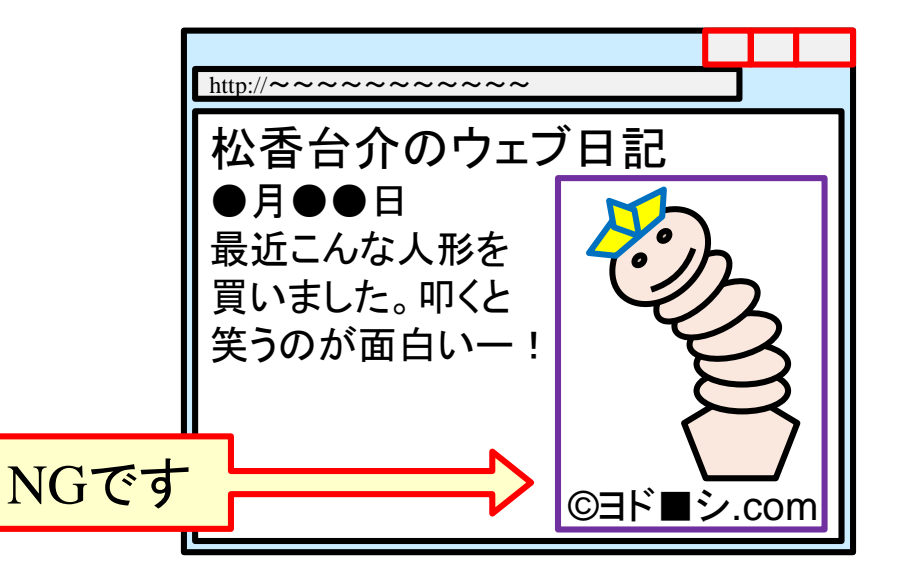

作成ページ内容の選択

- 著作権を意識した選択を
  - 例えば、好きな楽曲の歌詞や許可のない有名人の写真の掲載は ×
- 個人情報を世界中に公開することの是非
  - 全面的に"ダメ"は、一考の余地あり?
- 調査結果(勉強した成果)の公開
- 学校行事や生徒の各種活動の公開
  - 校内の日常風景(部活動、授業等)
  - 体育祭や文化祭、地域との交流活動 等
- 先生方や生徒さん、地域の方々との共同制作で学校や地域(自治会等)をPR?

#### ネットセキュリティ/モラルの教育

- 科目「情報リテラシー」にて実施
- - 例)福岡県警察生活安全部サイバー犯罪対策課
- 利用コンテンツ
  - <mark>県警講演</mark>(福岡県生活安全部サイバー犯罪対策課へ依頼) - 警察や関連団体が作成したビデオコンテンツ等
  - 例)情報セキュリティ対策ビデオ

http://www.npa.go.jp/cyber/video/

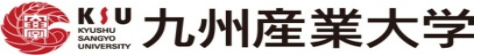

ホームページ作成

## Webページ作成のサイクル

57

- 1. HTMLファイルの作成
  - ① テキストエディタ(TeraPad,メモ帳)でHTMLファイルを作成 /修正
  - 作成したHTMLファイルをWebブラウザ(Firefox, Internet Explorer)で確認
- 2. HTMLファイルのアップロード&公開
  - ① 作成したHTMLファイルをWebサーバへ転送
  - ② 転送したHTMLファイルをWebブラウザで確認
- 3. HTMLファイルの追加・修正
  - ① 追加・修正分のHTMLファイルに対して手順1と2

サンプルWebページの実体

```
<!DOCTYPE html>
<html lang="ja">
<head>
 <meta charset="UTF-8">
 <title>Webページサンプル</title>
</head>
<body>
 <h1>World Wide Web</h1>
 World Wide Web は WWW や Web とも呼ばれる。これは主に以下の3つの要素技術から構成される。
 <l
   HTML: HyperText Markup Language
   VRI: Universal Resource Identifier
   HTTP: HyperText Transfer Protocol
 \langle ul \rangle
 f報リテラシーでは、これらのうち<strong>HTML</strong>について詳しく説明する。なお<a
 href="http://www.w3c.org/html/">HTMLの正式な仕様</a>も参考になる。
 <img src="HTML5 Logo 32.png" alt="HTML5" height="32" width="32">
</body>
</html>
```

#### まずはテキストで書いてみる

• 今回の授業で使う例文

World Wide Web

World Wide Web は WWW や Web とも呼ばれる。これは 主に以下の3つの要素技術から構成される。

- HTML: HyperText Markup Language
- URI: Universal Resource Identifier
- HTTP: HyperText Transfer Protocol

情報リテラシーでは、これらのうちHTMLについて詳しく解 説する。なおHTMLの正式な仕様も参考になる。

> ダウンロード&デスクトップ上に ファイル名 index.html で保存

## 補足: index.txt 他のダウンロード

🌆 九州産業大学 平成29年 🛚 🗙

→ C (i) www.is.kyusan-u.ac.jp/~inenaga/lectures/2017/kyoin/

# 稲永健太郎 研究室

2017/ 7/17 更新 九州産業大学 平成29年度 教員免許状更新講習

トップページ 研究活動一覧

選択領域 (17)ホームページ作成技術の基礎と応用 Iホームペ

研究費·補助金等取得状況一 ージ作成技術の基礎

#### 講義・演習担当一覧

講義・演習に関する情報をま とめています

 ホームページ作成の基礎知識 ホームページ作成と公開方法

リンク集

탑

モバイル向けホームページ作成の基礎

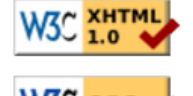

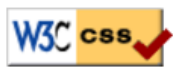

演習資料(スライド)※閲覧用、印刷不可 例文テキストファイル (index.html) サンプル画像ファイル (gaikan.jpg) サンプルWordファイル (SampleWordFile.docx)

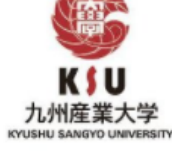

資料内掲載リンク

ウェブページ確認用一覧

### 補足: TeraPadの起動

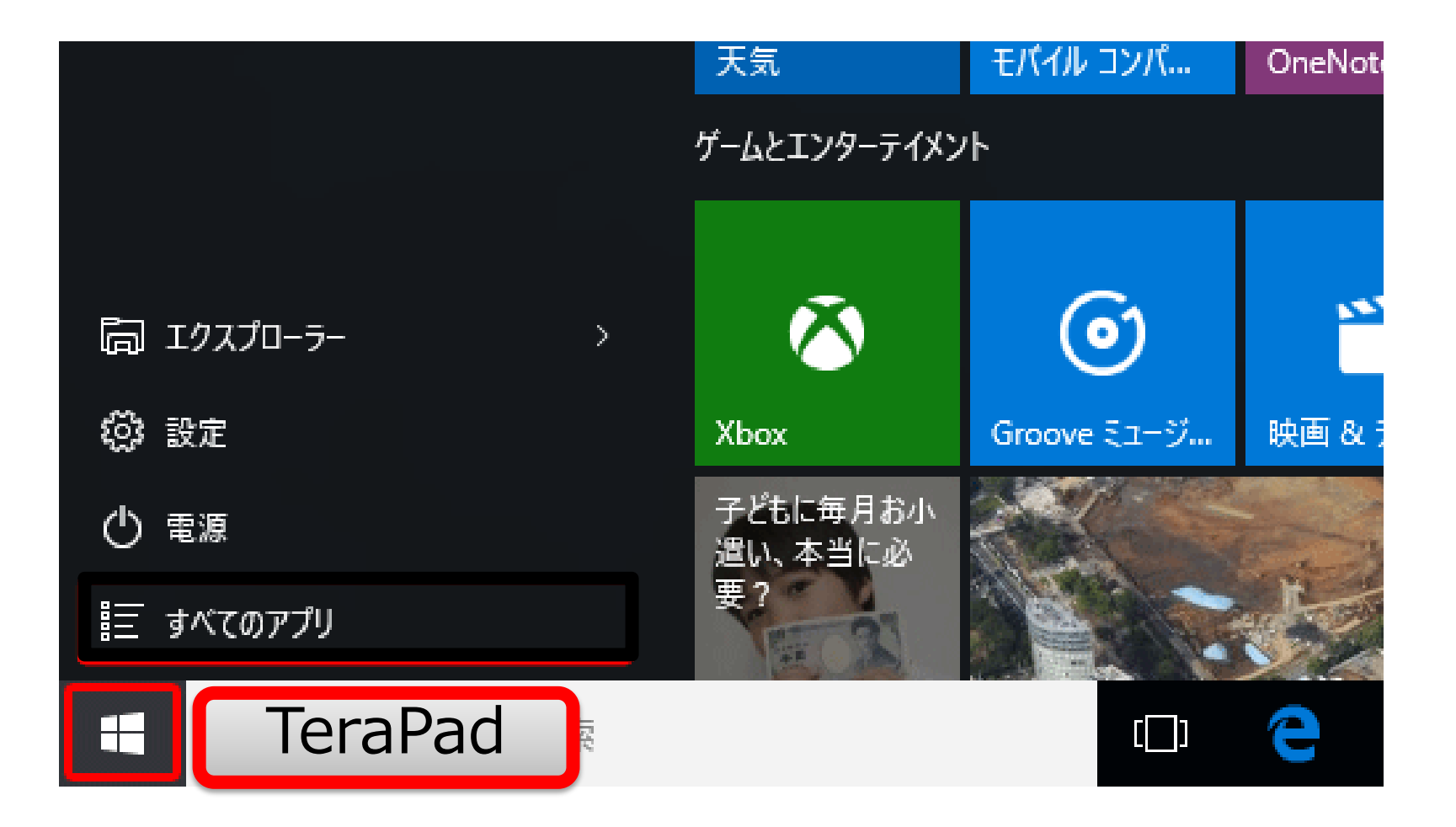

#### 補足:TeraPadのウィンドウ

|                                                  | index.txt - TeraPad                                                                                     | - 🗆 🗙          |
|--------------------------------------------------|----------------------------------------------------------------------------------------------------|----------------|
| ファイル(E) 編集(E) 検索(S) 表示(V) ウィンドウ(W) ツール(I) ヘルプ(出) |                                                                                                    |                |
| 🖸 🛱 💾 🚄   X 🐚 🌰   🖉 🗠   🔎 🎾                      |                                                                                                    |                |
|                                                  | . ,  50 , , , , , , , ,  60 , , , , , , , , , , , , , , , , ,  80 , , , , , , , , , , , , , , , , , , , |                |
|                                                  |                                                                                                    |                |
|                                                  |                                                                                                    |                |
|                                                  |                                                                                                    |                |
|                                                  |                                                                                                    |                |
|                                                  |                                                                                                    |                |
|                                                  |                                                                                                    |                |
|                                                  |                                                                                                    |                |
|                                                  |                                                                                                    |                |
|                                                  |                                                                                                    |                |
|                                                  |                                                                                                    |                |
|                                                  |                                                                                                    |                |
|                                                  |                                                                                                    |                |
|                                                  |                                                                                                    |                |
|                                                  |                                                                                                    |                |
|                                                  |                                                                                                    |                |
|                                                  |                                                                                                    |                |
|                                                  |                                                                                                    |                |
|                                                  |                                                                                                    |                |
|                                                  |                                                                                                    |                |
|                                                  |                                                                                                    |                |
|                                                  |                                                                                                    |                |
|                                                  |                                                                                                    |                |
|                                                  |                                                                                                    |                |
|                                                  |                                                                                                    |                |
|                                                  |                                                                                                    |                |
|                                                  |                                                                                                    | × .            |
|                                                  | 1行: 1桁 標準                                                                                               | SJIS CRLF 挿入 。 |
|                                                  |                                                                                                    |                |

## ブラウザで表示させてみる(0)

- 拡張子 .html で表示させている
- ブラウザのウィンドウにファイルアイコンをドラッグ&ド ロップ
- 改行位置などは元のファイルのまま

| Firefox •                                                                                                    |
|----------------------------------------------------------------------------------------------------|
| http://www.is.kyues/samples/0.txt +                                                                                                    |
| www.is.kyusan-u.ac.jr ☆ マ C Soogle P ★                                                                                                    |
| World Wide Web                                                                                                    |
| World Wide Web は WWW や Web とも呼ばれる。これは主に<br>以下の3つの要素技術から構成される。<br>• HTML: HyperText Markup Language<br>• URI: Universal Resource Identifier<br>• HTTP: HyperText Transfer Protocol |
| 情報リテラシーでは、これらのうちHTMLについて詳しく解説<br>する。なおHTMLの正式な仕様も参考になる。                                                                                                    |
|                                                                                                    |
|                                                                                                    |
| ×                                                                                                    |

#### 補足:ウィンドウの配置

• 作業効率を意識したウィンドウの大きさ、位置調整

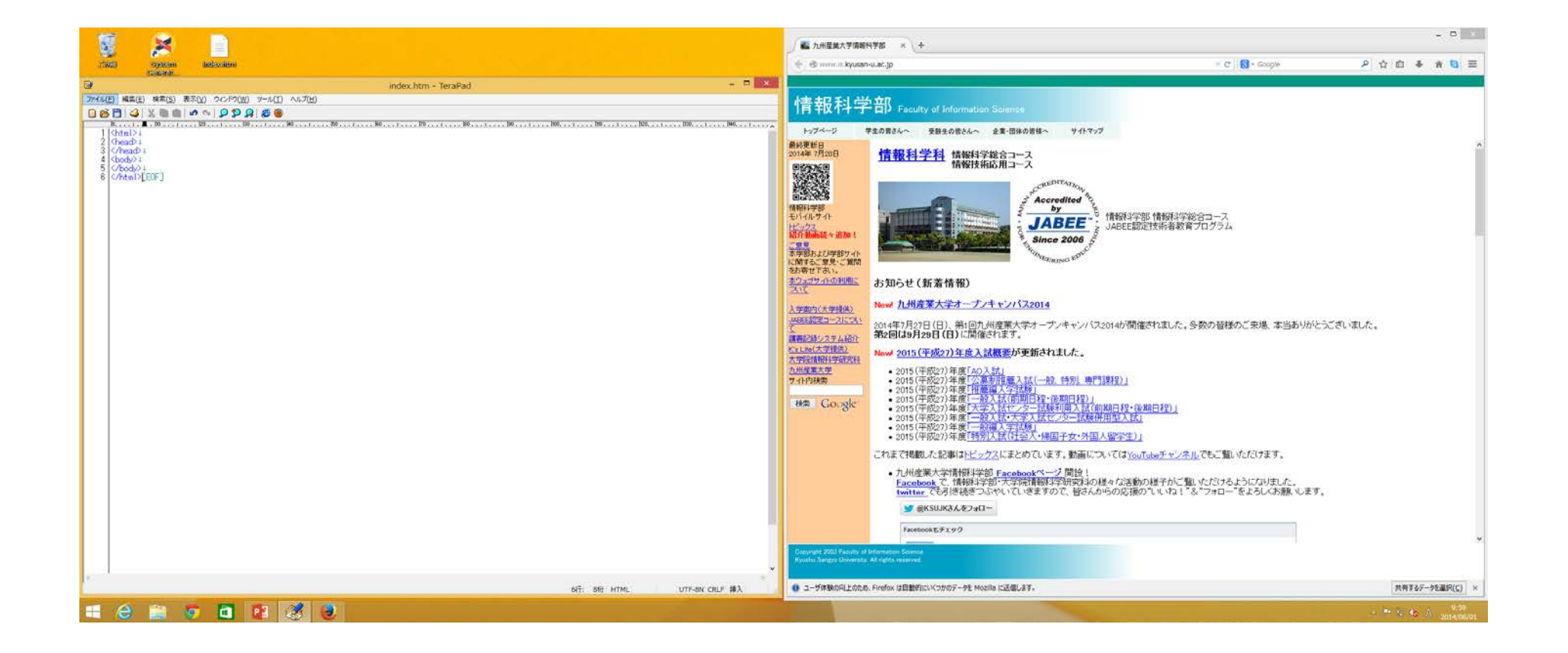

## HTML文書の基本構成

- DOCTYPE宣言で始まる
- ヘッダと本体で構成
- ヘッダはhead要素に書く
- 本体はbody要素に書く
- 全体がhtml要素
- ヘッダに文書の説明を記述
   タイトルはヘッダの中
- •本体は文書本文を記述

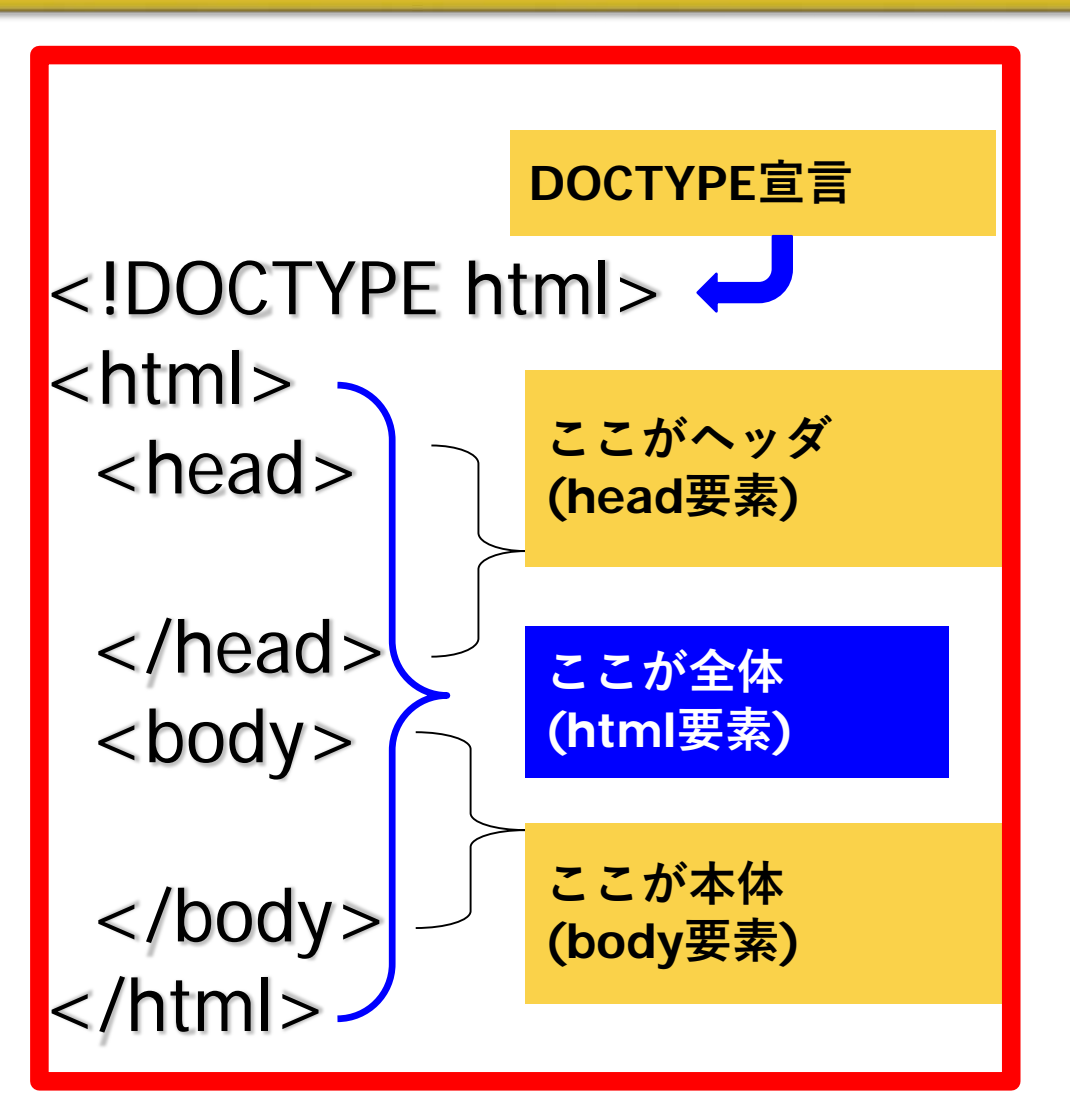

## DOCTYPE宣言

- HTMLでは先頭行に記述するのが正式
- その文章がどの版のHTMLかを明示
- HTML5

<!DOCTYPE html>

- HTML 4.01 Strict
  - <!DOCTYPE HTML PUBLIC "-//W3C//DTD HTML 4.01//EN">
- XHTML 1.1 Strict
  - <!DOCTYPE html PUBLIC "-//W3C//DTD XHTML 1.1//EN" "http://www.w3.org/TR/xhtml11/DTD/xhtml11.dtd">

マークアップしてみる(1)

<!DOCTYPE html>

<html>

<head>

</head>

<body>

World Wide Web

World Wide Web は WWW や Web とも呼ばれる。これは主に以下の3つの要素技術から構成される。

- HTML: HyperText Markup Language
- URI: Universal Resource Identifier
- HTTP: HyperText Transfer Protocol

情報リテラシーでは、これらのうちHTMLについて詳しく解説する。なお

HTMLの正式な仕様も参考になる。

</body> </html>

デスクトップ上のファイル index.html を修正 67

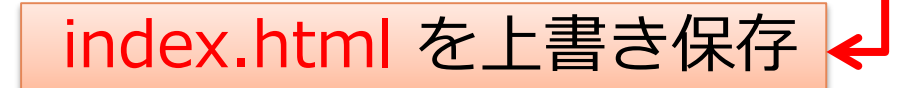

#### 補足:TeraPadでのHTMLファイル保存

- 「ファイル」→「文字/改行コード指定保存」
- 文字コードは「UTF-8N」
   HTML5ではUTF-8推奨
- 改行コードは「CR+LF」

| 🛃 🎫 | 題 - TeraPad                             |              |                |                       |    |  |
|-----|-----------------------------------------|--------------|----------------|-----------------------|----|--|
| ファイ | イル(F) 編集(E) 検索(S) 表                     | 眎(M) ウイン     | ∠ドウ(W)         | V) :                  |    |  |
| ţ   | 新規作成(N)<br>開く(O)<br>閉じて開く(C)<br>開き直す(R) |              | rl+N           | + N                   |    |  |
| 1   |                                         |              | Ctrl+0         |                       |    |  |
| 1   |                                         |              |                |                       |    |  |
| 1   |                                         |              | •              |                       |    |  |
| į   | 再読込(L)                                  |              | F5             |                       |    |  |
| 1   | 文字コード指定再読込(D)<br>上書き保存(S)               |              | •              |                       |    |  |
|     |                                         |              | rl+S           |                       |    |  |
| :   | 名前を付けて保存(A)                             | Shift+Ctrl+S |                |                       |    |  |
| ŧ   | 折り返し反映保存(W)                             |              | •              |                       |    |  |
|     | 字/改行コード指定保存(K)                          |              |                |                       |    |  |
| I   | 印刷(P)<br>印刷プレビュー(V)                     |              | ● 文字/改行コード指定保存 |                       |    |  |
|     |                                         |              | 文字コー           | -K(J): Shift-Jis 🗸    | ок |  |
| 4   | 保存して閉じる(E)<br>閉じる(X)                    | d<br>d       | CR+LF ▼ キャンセル  |                       |    |  |
|     |                                         |              | ◉ 上書<br>◎ 名前   | 書き保存(S)<br>前を付けて保存(A) |    |  |

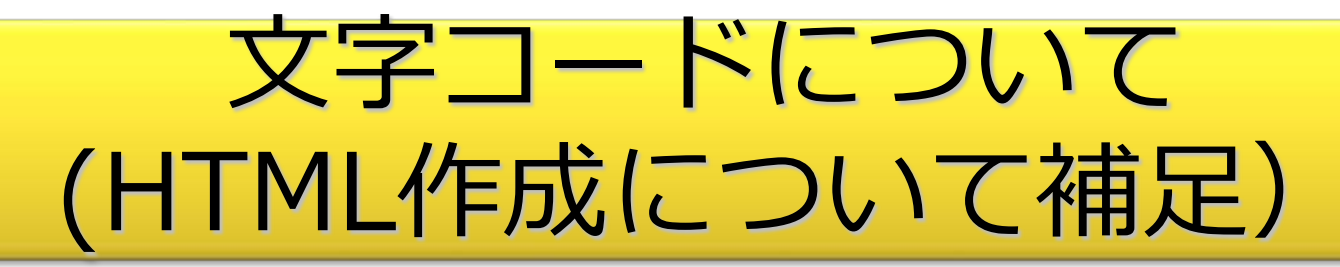

- 漢字を表現する文字コードには大きく4種類
  - JIS (ISO-2022-JP)
  - Shift JIS
  - EUC (日本語EUC, EUC-JP)
  - Unicode (UTF-8)
- 文字コードについての正確な説明は下記ページを参照
  - <u>http://www.asahi-net.or.jp/~ax2s-kmtn/character.html</u>
  - <u>http://euc.jp/i18n/charcode.ja.html</u>

文字化け

- 情報通信では、送信者が使う文字コードと受信者が使う文字
   コードが一致することが必要
- 一致しない場合、いわゆる「文字化け」が発生
   携帯会社が違う場合の絵文字化けも原因は同じ

Webでも、サーバから送られてくるデータの文字コードが分からないと文字化けの原因

## HTMLでの対策

- HTML5 では UTF-8 を使うことを推奨
  - TeraPad で「文字/改行コード指定保存」で 「UTF-8N」を指定 - UTF-8 ではダメなので注意
- head 要素(<head>・・・</head>)中で、ファイルの 文字コードを指定する方法もある

<meta charset="UTF-8">

- 上の例は UTF-8 の場合
- Windowsの標準はShift JIS

-head要素で文字コードを指定したほうが良い

## ブラウザで表示させてみる(1)

72

• 文章構造が全く指示されていない状態

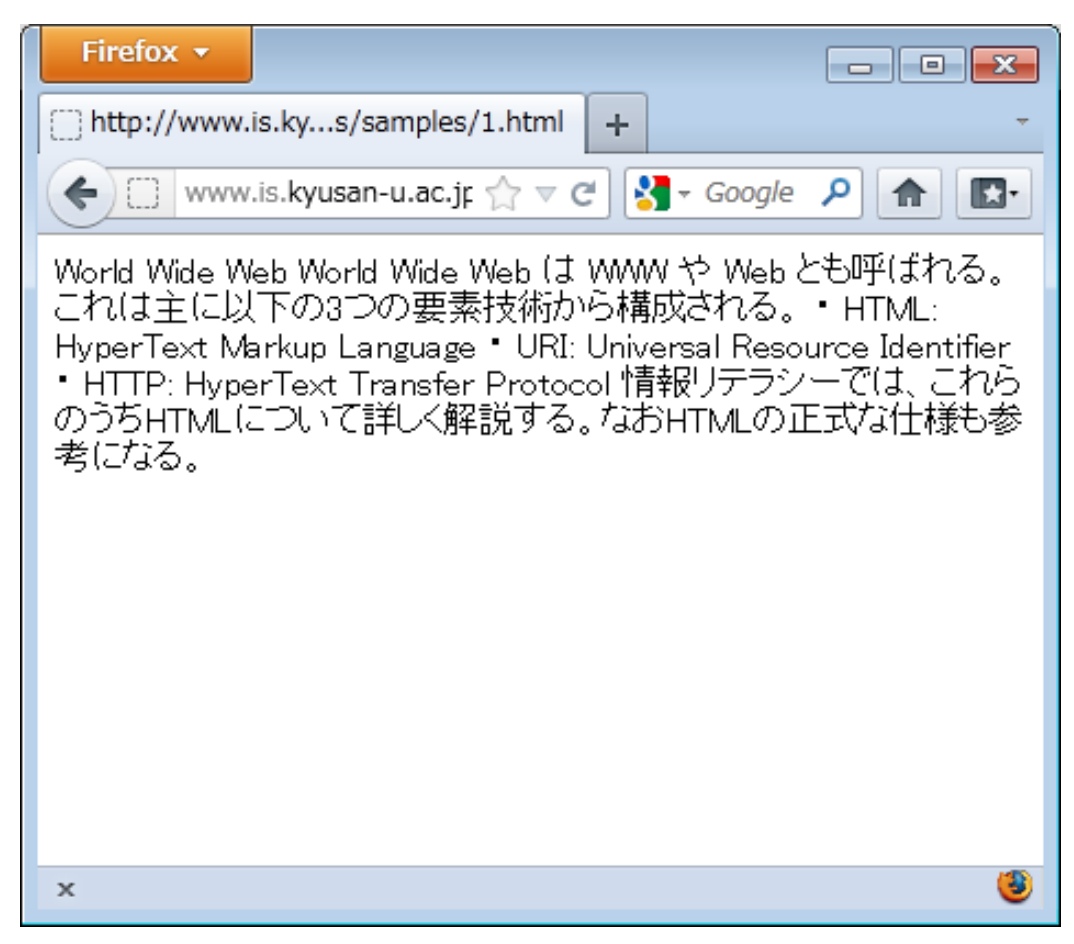
### 見出し

- 見出し部分を h1 要素で マークアップ
  - 見出しのレベルで h2, h3,…
- 開始部分に開始タグ
   <h1>を追加
- 終了部分に終了タグ
   </h1>を追加

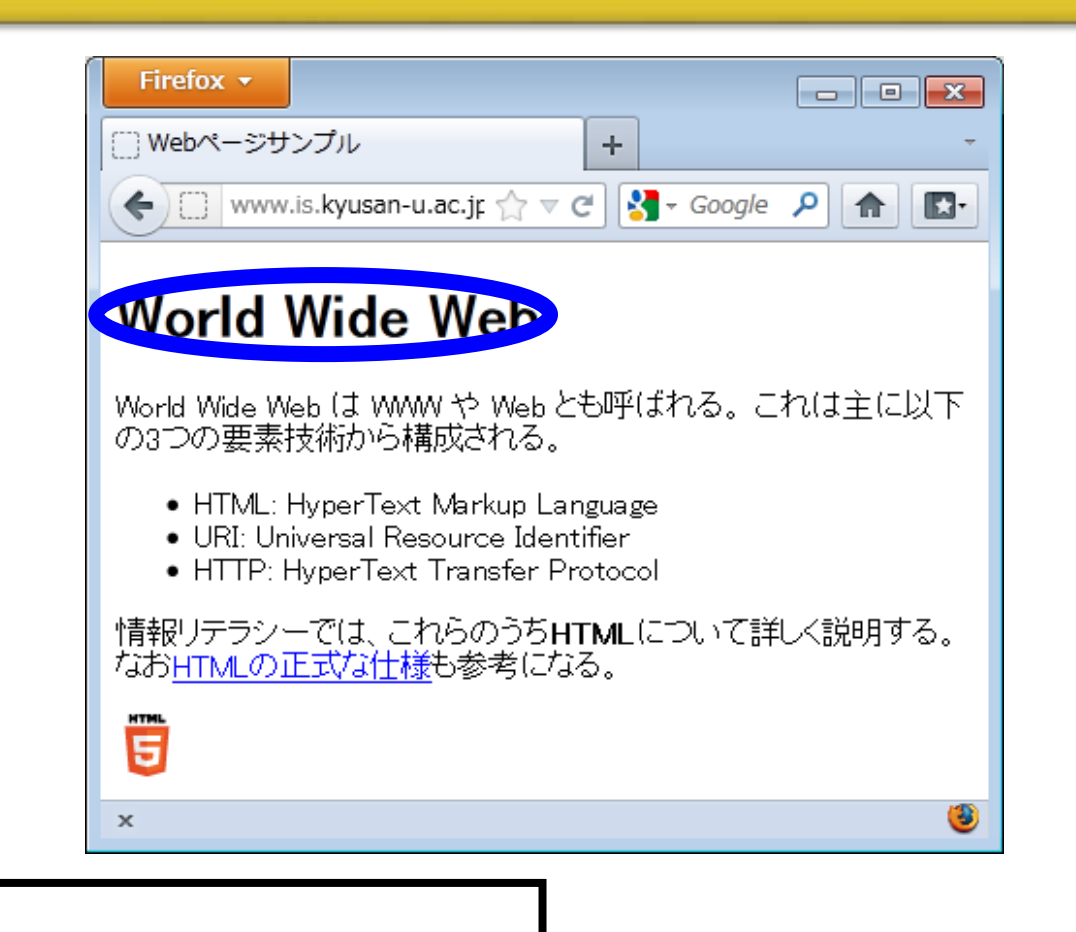

<h1> World Wide Web </h1>

マークアップしてみる(2)

デスクトップ上のファイル

index.html を修正&上書き保存

<!DOCTYPE html>

<html >

<head>

</head>

<body>

<h1>World Wide Web</h1>

World Wide Web は WWW や Web とも呼ばれる。これは主に以下の3つの要素技術から構成される。

- HTML: HyperText Markup Language
- URI: Universal Resource Identifier
- HTTP: HyperText Transfer Protocol
- 情報リテラシーでは、これらのうちHTMLについて詳しく解説する。なおHTMLの正式 な仕様も参考になる。

</body>

</html>

## ブラウザで表示させてみる(2)

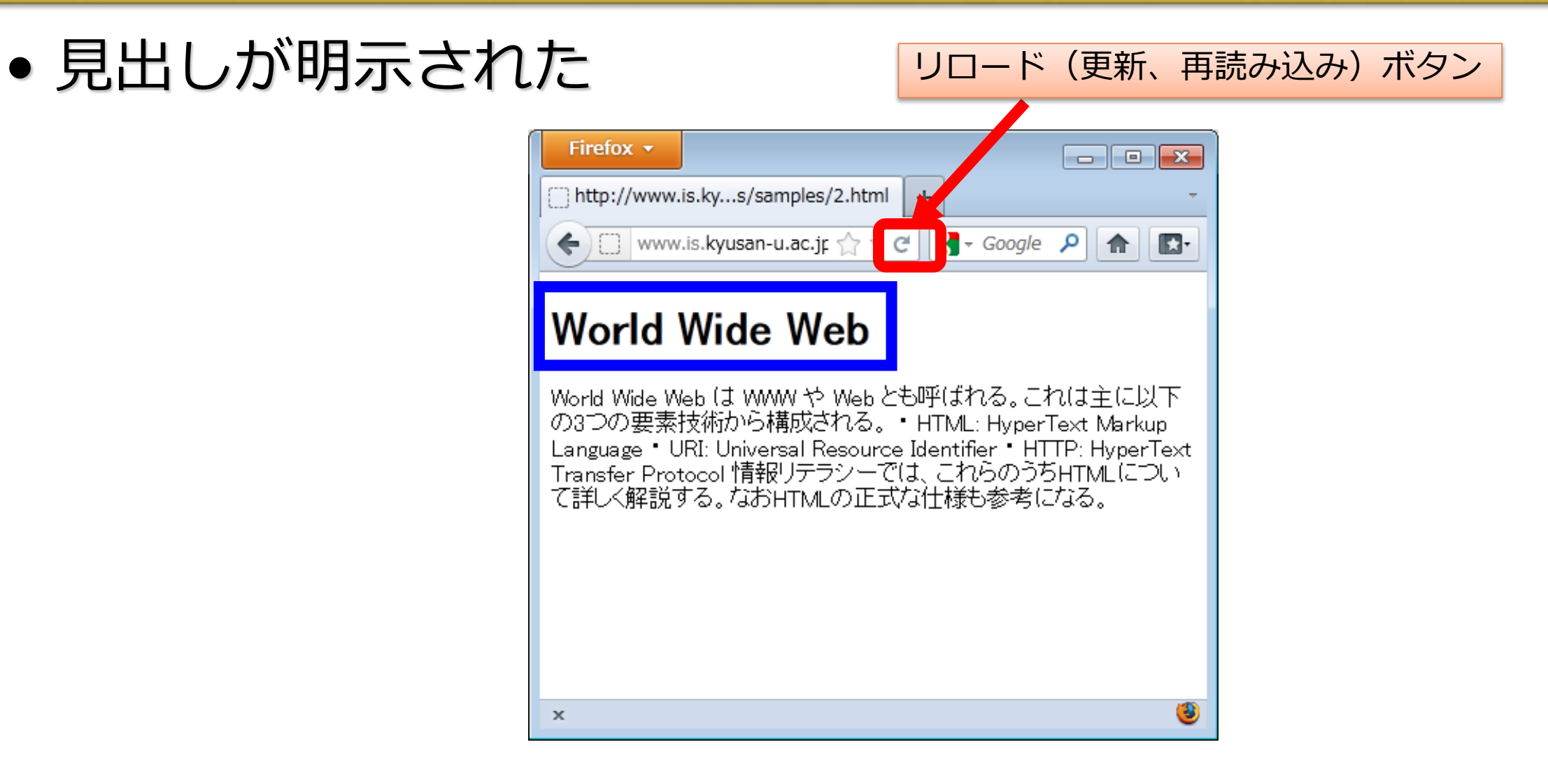

段落

- ・
   <mark>段落</mark>部分(一つの段落を p 要素
   (Paragraph) でマークアップ
- 開始部分に開始タグを追加
- •終了部分に終了タグを追加
- HTML中の改行位置は気にしなくて 良い

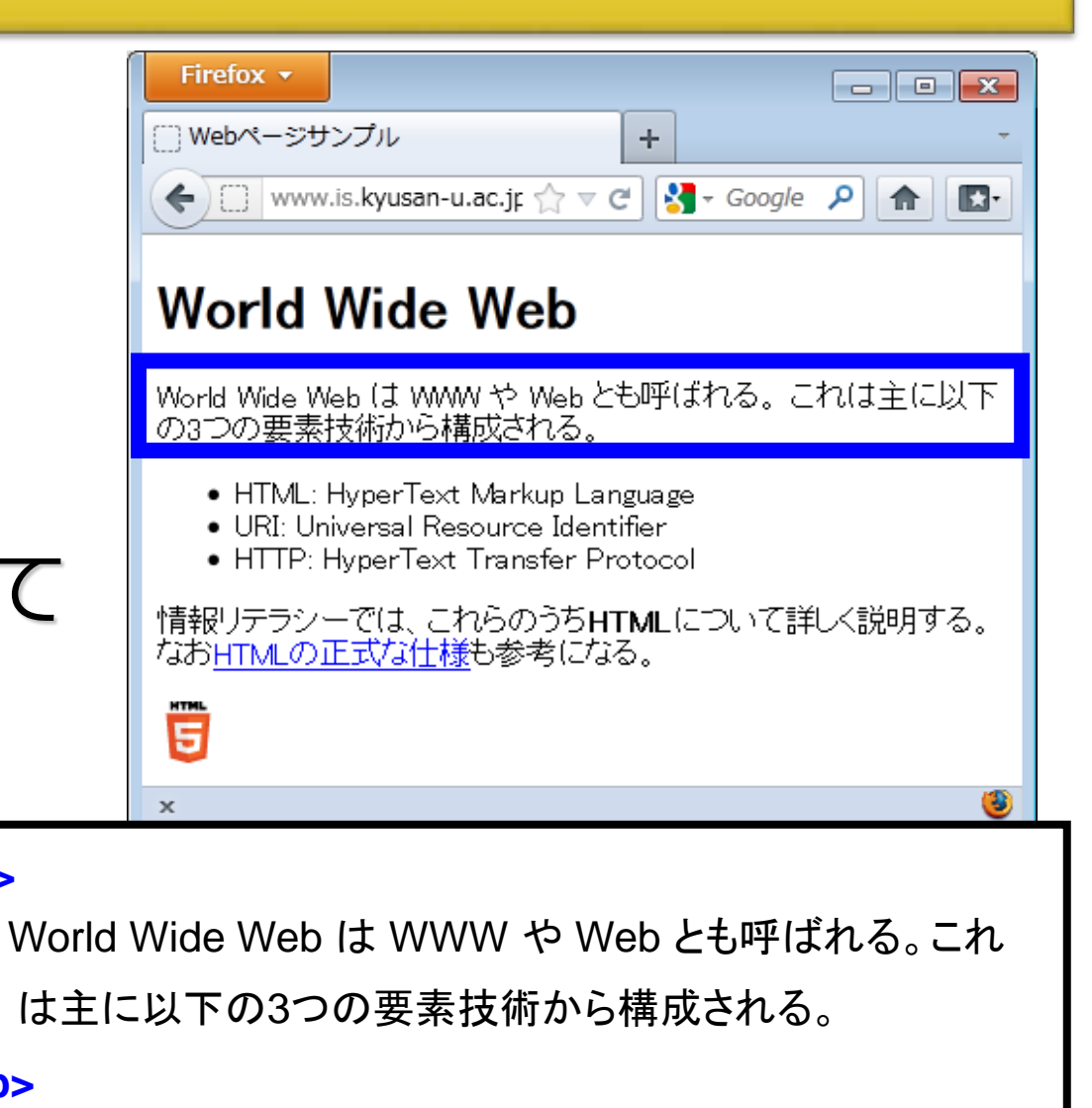

マークアップしてみる(3)

デスクトップ上のファイル

index.html を修正&上書き保存

<!DOCTYPE html>

<html >

<head>

</head>

<body>

<h1>World Wide Web</h1>

**>**World Wide Web は WWW や Web とも呼ばれる。これは主に以下の3 つの要素技術から構成される。

- HTML: HyperText Markup Language
- URI: Universal Resource Identifier
- HTTP: HyperText Transfer Protocol
   情報リテラシーでは、これらのうちHTMLについて詳しく解説する。なお HTMLの正式な仕様も参考になる。
- </body>

</html>

## ブラウザで表示させてみる(3)

• 段落が明示された

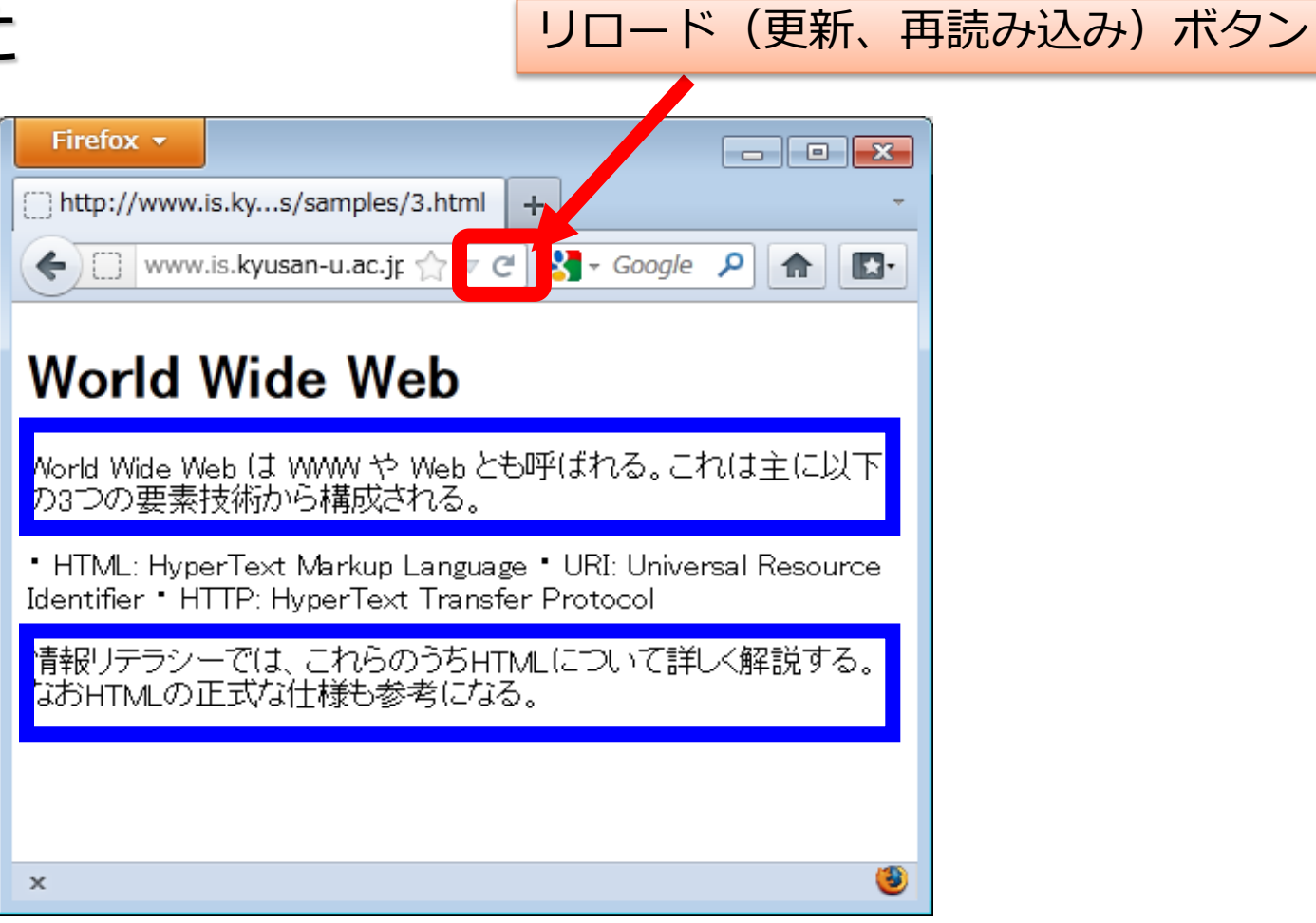

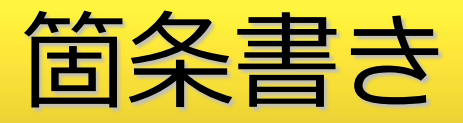

- 箇条書き部分全体を ul 要素 (Unordered List)でマークアップ
- 各箇条書き項目を li 要素 (List) Item)でマークアップ
- liの終了タグはよく省略される

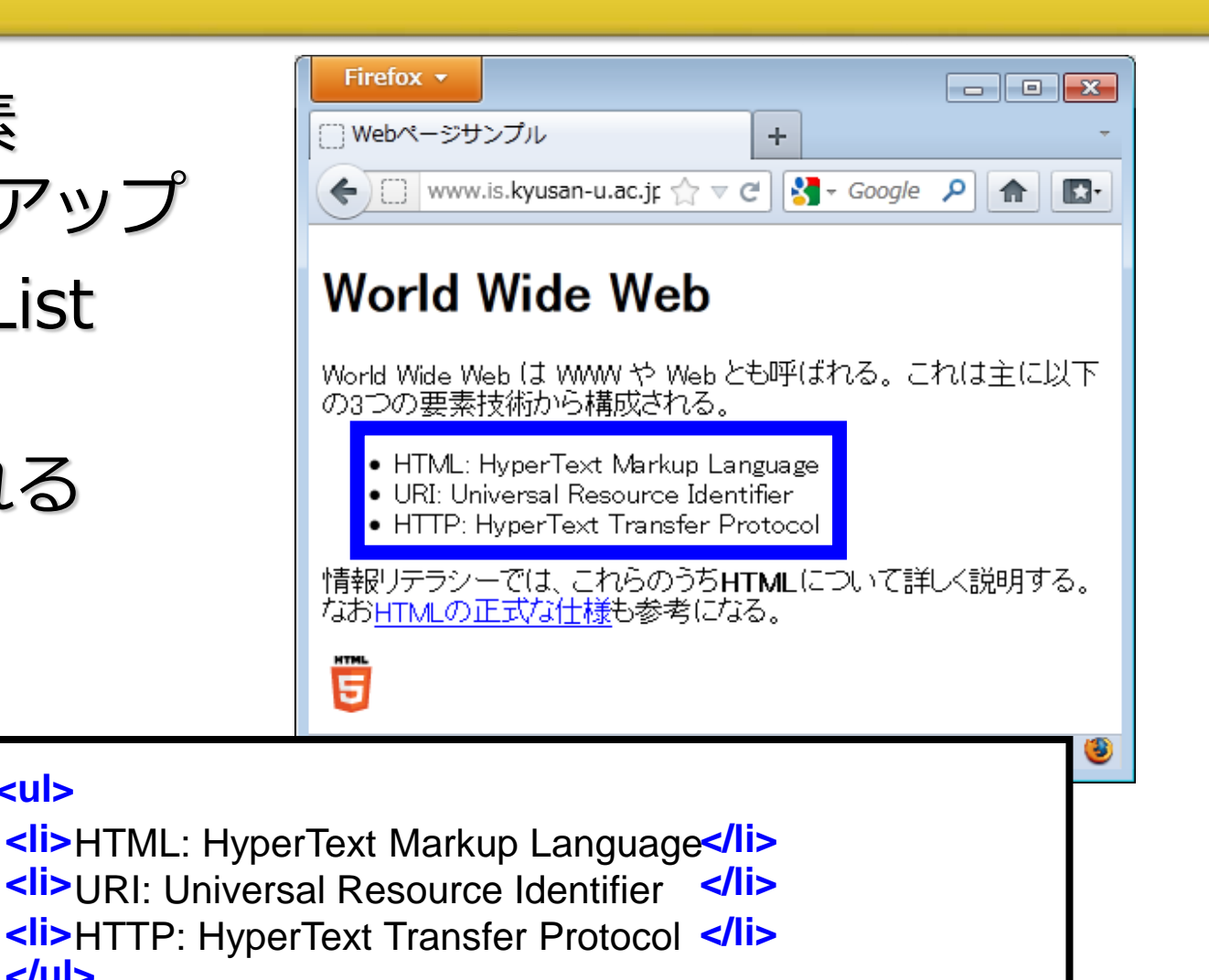

マークアップしてみる(4)

デスクトップ上のファイル

index.html を修正&上書き保存

80

- <!DOCTYPE html>
- <html >
- <head>
- </head>

<body>

```
<h1>World Wide Web</h1>
```

>World Wide Web は WWW や Web とも呼ばれる。これは主に以下の

```
3つの要素技術から構成される。
```

HTML: HyperText Markup Language

URI: Universal Resource Identifier

HTTP: HyperText Transfer Protocol

### 

情報リテラシーでは、これらのうちHTMLについて詳しく解説する。なお HTMLの正式な仕様も参考になる。

</body>

</html>

## ブラウザで表示させてみる(4)

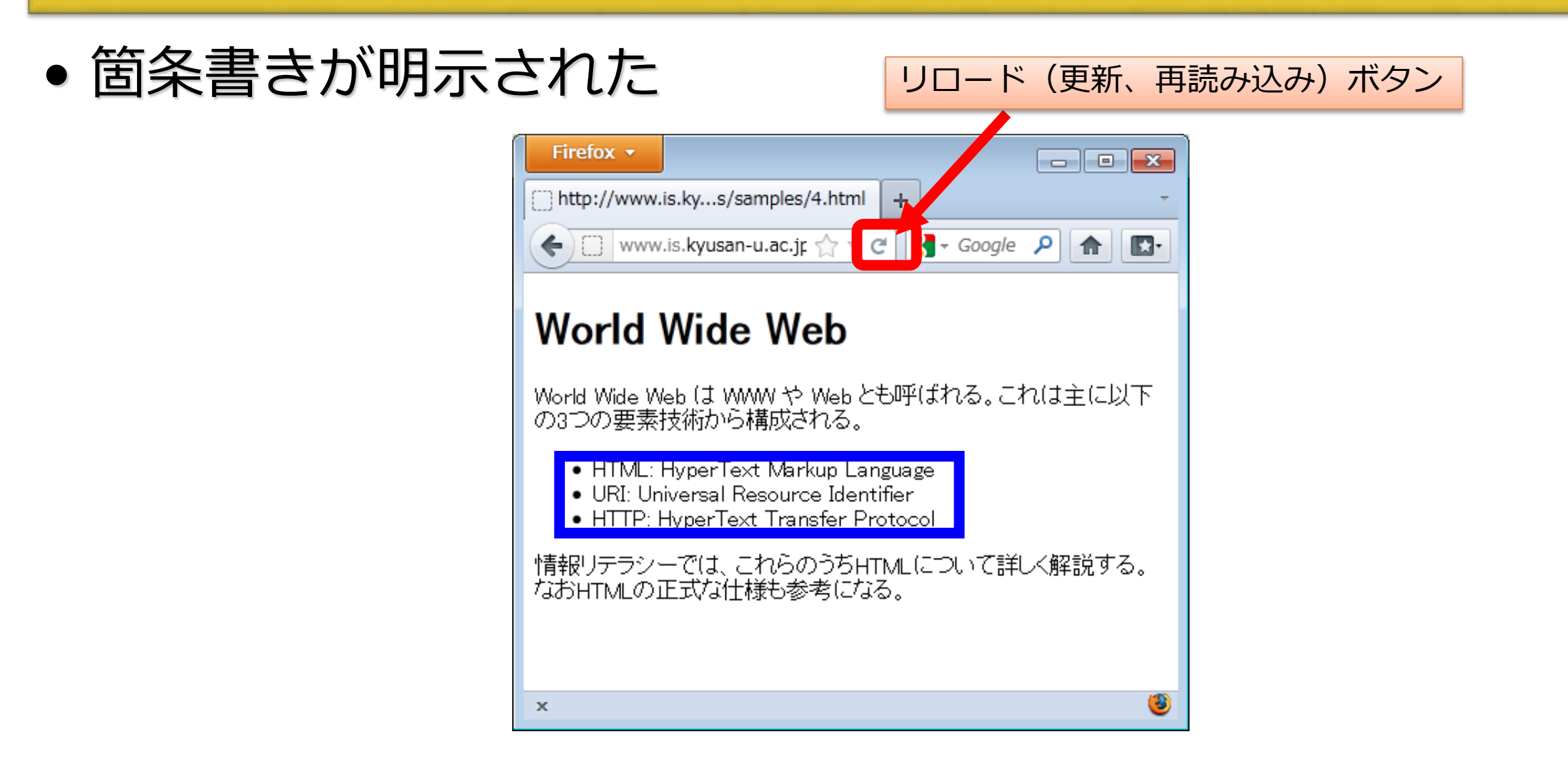

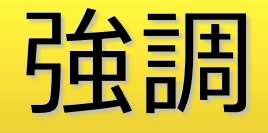

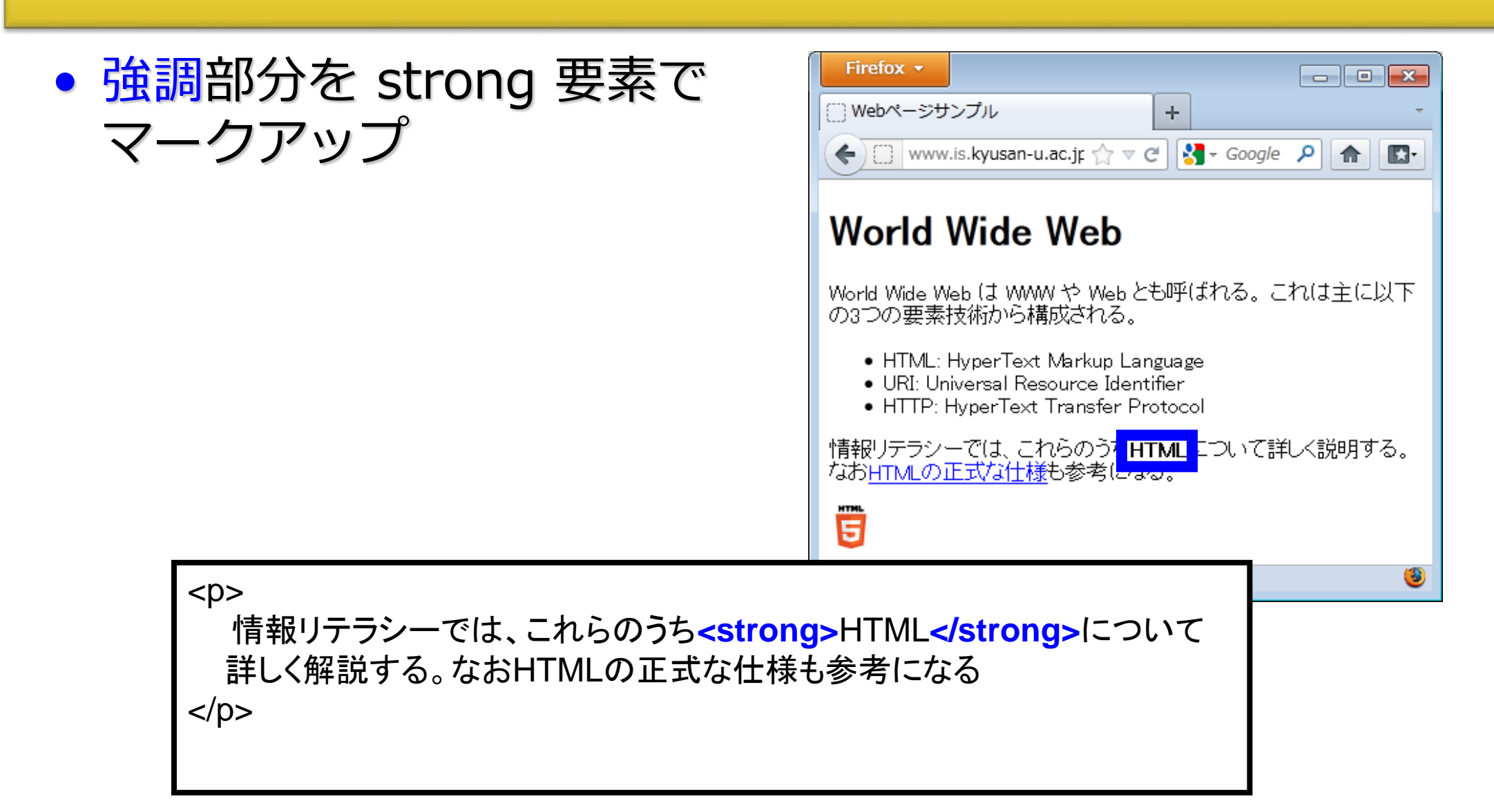

# マークアップしてみる(5)

デスクトップ上のファイル

index.html を修正&上書き保存

<!DOCTYPE html>

<html >

<head>

</head>

<body>

```
<h1>World Wide Web</h1>
```

World Wide Web は WWW や Web とも呼ばれる。これは主に以下の3つの要素 技術から構成される。

HTML: HyperText Markup Language

URI: Universal Resource Identifier

HTTP: HyperText Transfer Protocol

f報リテラシーでは、これらのうち,<strong>HTML</strong>について詳しく解説

する。なおHTMLの正式な仕様も参考になる。

</body>

</html>

83

### ブラウザで表示させてみる(5)

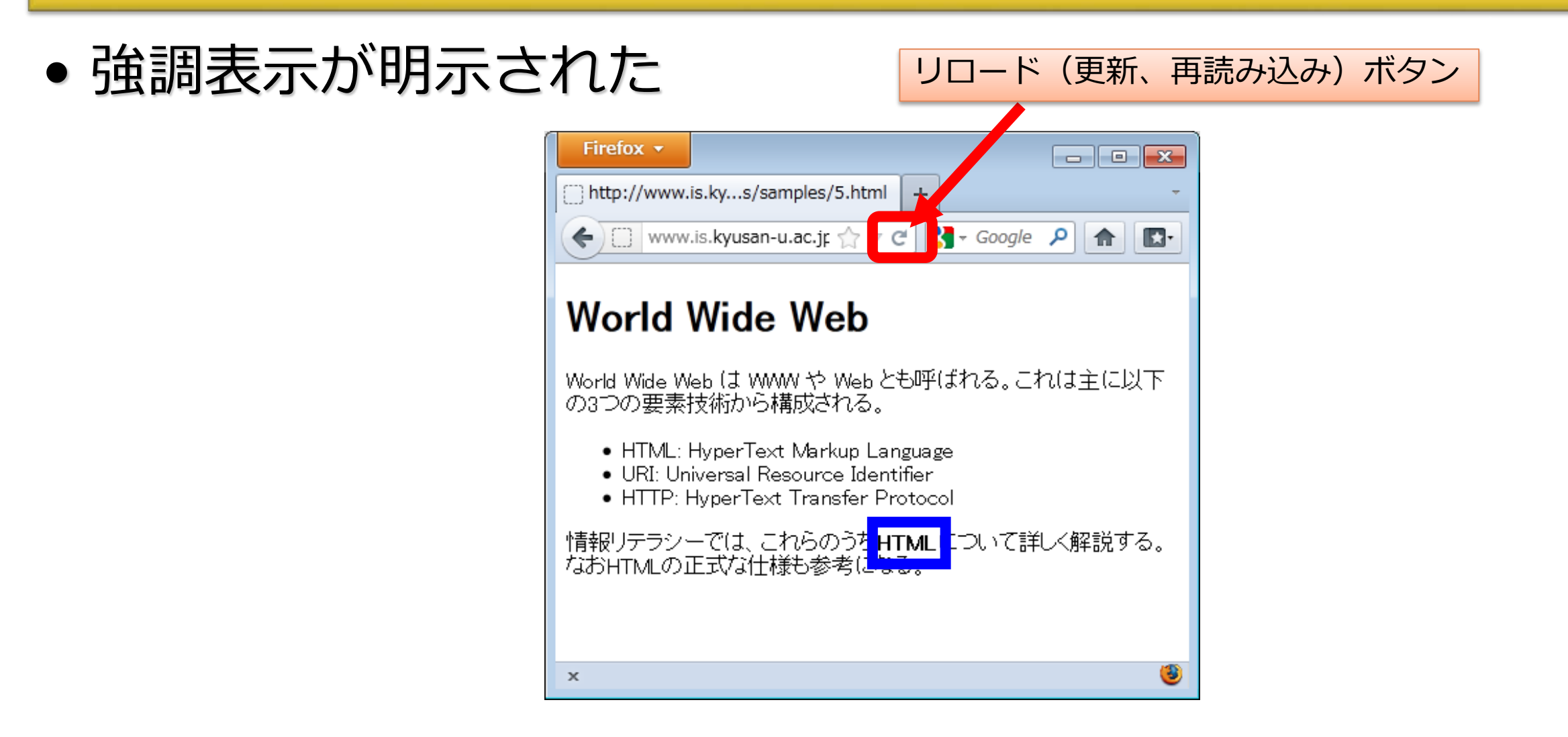

### リンク

- リンク部分を a 要素でマーク アップ(Anchor)
- リンク先を href 属性で指定す る (Hyper REFerence)

</a>も参考になる

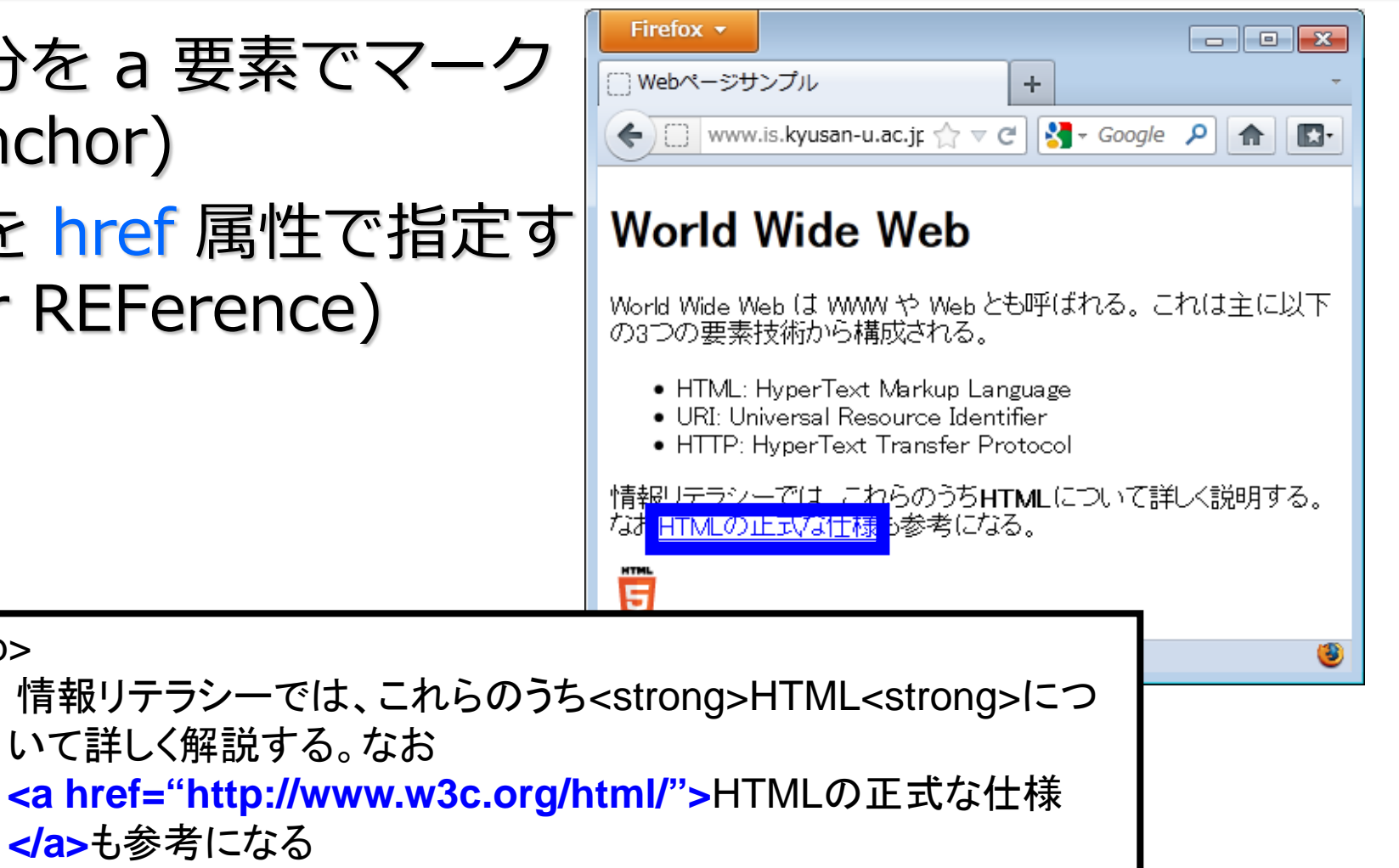

# マークアップしてみる(6)

デスクトップ上のファイル

index.html を修正&上書き保存

- <!DOCTYPE html>
- <html >
- <head>
- </head>
- <body>
- <h1>World Wide Web</h1>
- World Wide Web は WWW や Web とも呼ばれる。これは主に以下の3つの要素技術から構成される。
- HTML: HyperText Markup Language
- URI: Universal Resource Identifier
- HTTP: HyperText Transfer Protocol
- f報リテラシーでは、これらのうち,<strong>HTML</strong>について詳しく解説 する。なお <a href="http://www.w3c.org/html/">HTMLの正式な仕様</a>も参 考になる。
- </body>
- </html>

## ブラウザで表示させてみる(6)

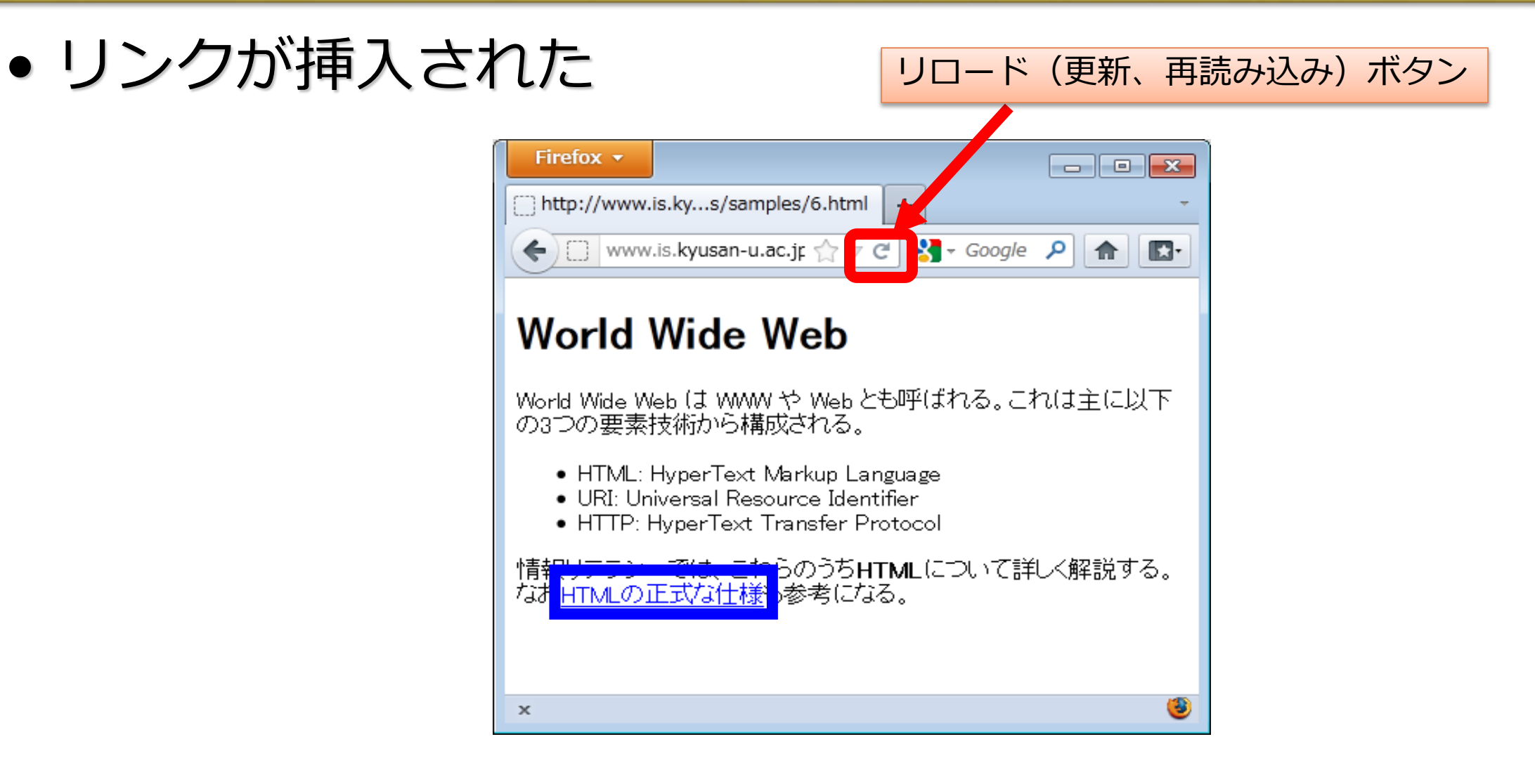

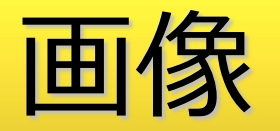

- 画像を入れる部分に img要素 をマーク (IMaGe)
- 画像のURIを src 属性で指定 (SouRCe)
- 代替テキストや画像サイズも 属性で指定

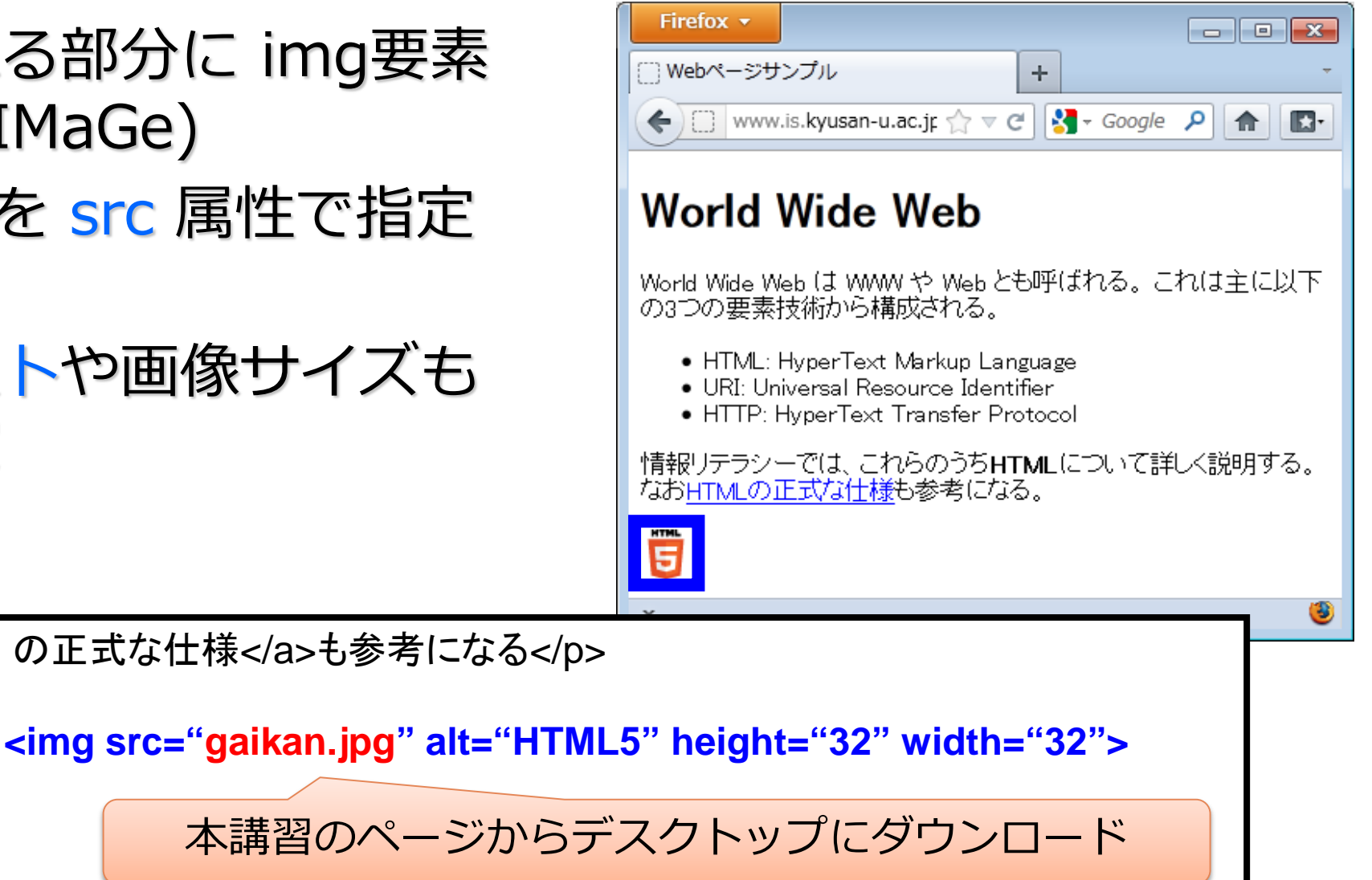

# 補足: index.html他のダウンロード

### 稲永健太郎 研究室

2016/7/25更新

トップページ 研究活動一覧

#### 九州産業大学 平成28年度 教員免許状更新講習

<sup>研究活動一覧</sup> 選択領域 (12)ホームページ作成技術の基礎と応用 I ホームページ <sup>研究費・補助金等取得状況一</sup> 作成技術の基礎

講義・演習担当一覧 講義・演習に関する情報をまと めています

リンク集

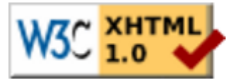

W3C css

- ホームページ作成の基礎知識
- ホームページ作成と公開方法
- モバイル向けホームページ作成の基礎

演習資料(スライド)※閲覧用、印刷不可 例文テキストファイル(index.html) サンプル画像ファイル(gaikan.jpg) サンプルWordファイル(SampleWordFile.docx)

#### 資料内掲載リンク

- ウェブページ確認用一覧
- W3C HTML
- みんなのウェブ 情報バリアフリーのための情報提供サイト
- A11y.jp

## 補足: img要素

- <u>画像</u> (IMaGe)を挿入
- 画像のURIを src 属性で指定 (SouRCe)
- 代替テキストや画像サイズも属性で指定
- 開始タグのみで、内容や終了タグは無い
- ●例

<img src="HTML5\_Logo\_32.png" alt="HTML5" height="32" width="32">

• 画像素材はフォトスク <u>http://photosku.com/</u> から入手可

参考:フォトスク

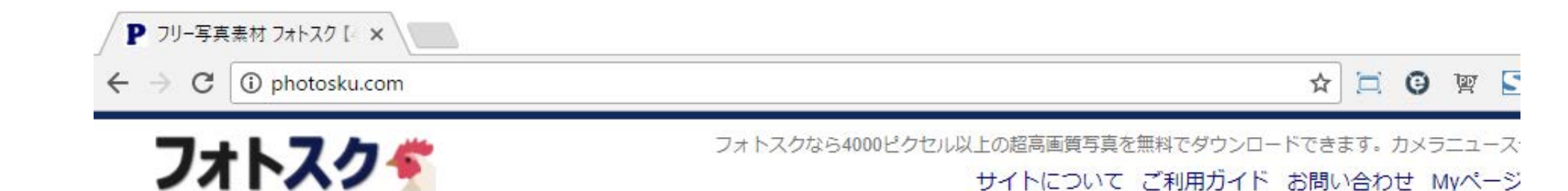

写真素材

| 写真素材     |
|----------|
| ⊞風景      |
| 田建物      |
| 田 季節·行事  |
| 田乗り物     |
| 田 オブジェクト |
| 田 食べ物    |
| 田 生き物    |
| 田人物      |
| 田 スポーツ   |
| 田その他     |
| 田 イラスト   |
| 田撮影者     |
| 田 使用カメラ  |
| 団 使用レンズ  |

製品

フォトスクは6700枚の4000pxを超える高画質写真を無料でダウンロードできます。 写真は365日毎日アップ!月間で数十万人が利用し、テレビ・広告・作品など幅広い分野で写真が活用されています。 プログでのちょっとした画像や、資料画像まで。個人・商用利用を問わず、加工しての使用も可能です。詳しくはご利用ガイドをご覧ください。 2014/5/12当サイトがヤフーカテゴリに登録されました!!

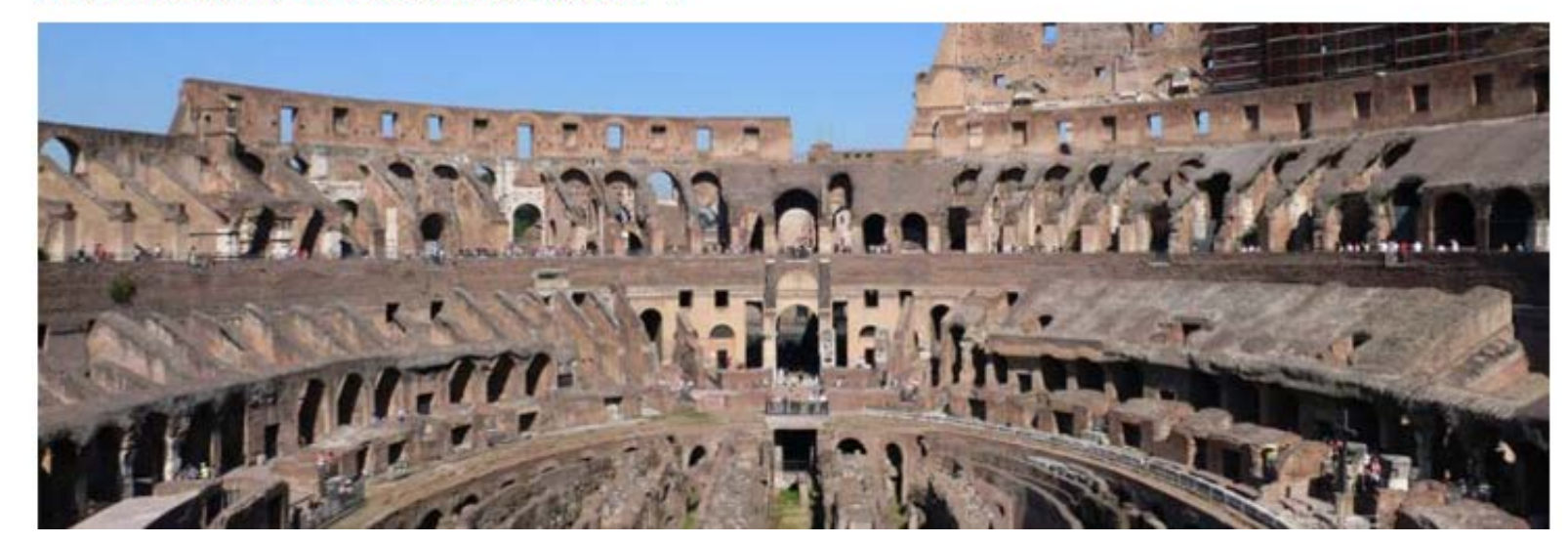

# マークアップしてみる(7)

<!DOCTYPE html> <html lang> <head>

</head>

デスクトップ上のファイル index.html を修正&上書き保存

<body>

```
<h1>World Wide Web</h1>
```

World Wide Web は WWW や Web とも呼ばれる。これは主に以下の3つの要素 技術から構成される。

HTML: HyperText Markup Language

URI: Universal Resource Identifier

HTTP: HyperText Transfer Protocol

```
情報リテラシーでは、これらのうち<strong>HTML</strong>について詳しく説明する。なお<a href="http://www.w3c.org/html/">HTMLの正式な仕様</a>も参考になる。
```

<img src="gaikan.jpg" alt="HTML5" height="32" width="32">

</body>

</html>

## ブラウザで表示させてみる(7)

- 画像が挿入された
- ほぼ完成
- 見た目的にはタイトルが未設定

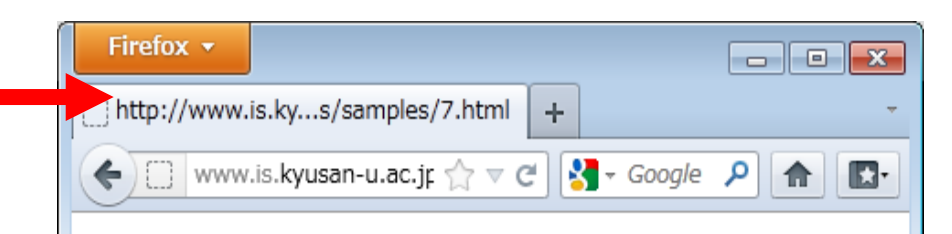

### World Wide Web

World Wide Web は WWW や Web とも呼ばれる。これは主に以下の3つの要素技術から構成される。

- HTML: HyperText Markup Language
- URI: Universal Resource Identifier
- HTTP: HyperText Transfer Protocol

情報リテラシーでは、これらのうちHTMLについて詳しく解説する。 なお<u>HTMLの正式な仕様</u>も参考になる。

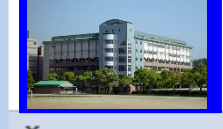

サンプルWebページの実体 (再び)

赤文字の部分がまだマークアップできていない

<!DOCTYPE html> <html lang="ja">

<head>

```
<meta charset="UTF-8">
<title>Webページサンプル</title>
```

</head>

<body>

```
<h1>World Wide Web</h1>
```

```
World Wide Web は WWW や Web とも呼ばれる。これは主に以下の3
```

```
つの要素技術から構成される。
```

```
HTML: HyperText Markup Language
```

URI: Universal Resource Identifier

```
HTTP: HyperText Transfer Protocol
```

(以下、省略)

デスクトップ上のファイル index.html を修正&上書き保存

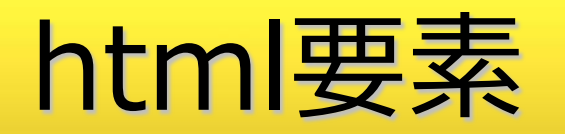

- HTML文章全体
  - lang 属性で記述されている言語を指示
    - •日本語: <html lang="ja">
    - •英語: <html lang="en">

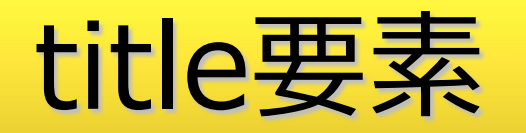

- その文章のタイトルを示す
- head要素中に記述
- 多くのブラウザではタイトルバーに表示
  - ただし他の要素同様、表示され方はブラウザ次第

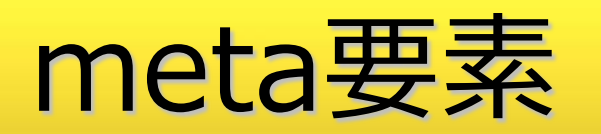

<u>97</u>

- ●属性を利用してHTML文章に関する情報を記述
  - charset属性でファイルの文字エンコードを記述
    - HTML5 では文字エンコードは UTF-8 を推奨
  - 検索エンジン用キーワード、著者、著作権情報など様々な情報を追 加可能
- head要素中に記述

サンプルWebページの完成

```
<!DOCTYPE html>
<html lang="ja">
<head>
 <meta charset="UTF-8">
 <title>Webページサンプル</title>
</head>
<body>
 <h1>World Wide Web</h1>
 world Wide Web は WWW や Web とも呼ばれる。これは主に以下の3つの要素技術から構成される。
 \langle u \rangle
   HTML: HyperText Markup Language
   URI: Universal Resource Identifier
   HTTP: HyperText Transfer Protocol
 \langle ul \rangle
 f報リテラシーでは、これらのうち<strong>HTML</strong>について詳しく説明する。なお<a
 href="http://www.w3c.org/html/">HTMLの正式な仕様</a>も参考になる。
 <img src="gaikan.jpg" alt="HTML5" height="32" width="32">
</body>
</html>
```

## ブラウザで表示させてみる(8)

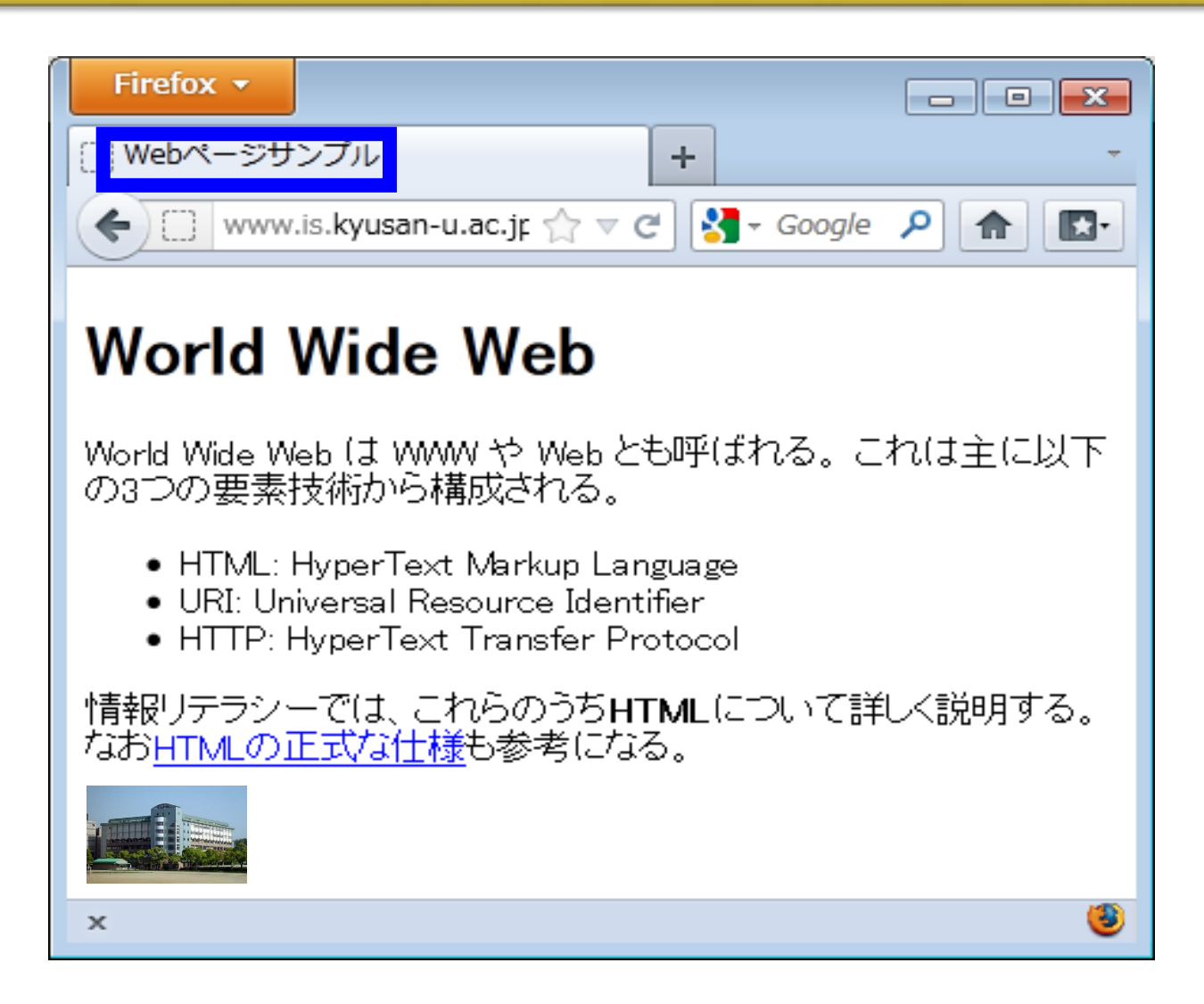

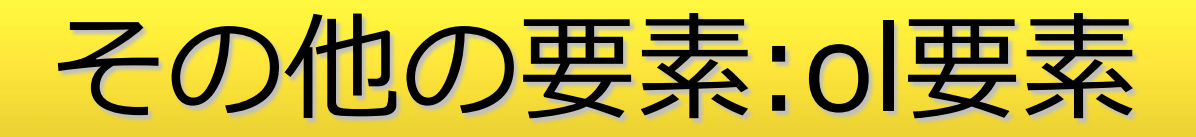

- 順序付き箇条書き(Ordered List)
- 基本的な使い方は ul と同じ
- 箇条書き項目も ul 同様 li 要素を使って記述

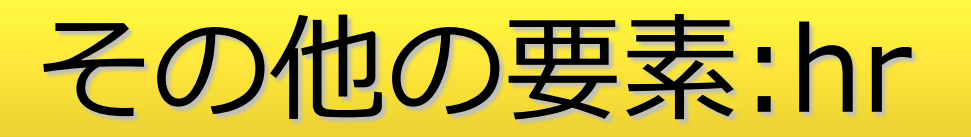

- 段落レベルのテーマの区切り、セクション内における話題の
   区切り
  - この講義では「セクション」の説明は省略
- HTML4.01までは水平線(Horizontal Rule) だったがHTML5 で意味が変更

### その他の要素:link要素

- リンクする外部リソースを指定
  - rel="stylesheet" で外部スタイルシートを指定
    - 外部スタイルシートについてはあとで説明
  - rel="next" で次のファイル、rel="prev" で前のファイルを指定
  - スタイルシート指定以外はあまり使用されていない
- head要素中に記述
- CSS(スタイルシート)は後ほど

### Another HTML Lint5

- HTMLの文法的な正しさのチェックツール
  - <u>http://www.htmllint.net/</u>
- 文法が正しければ良いというものではない
- しかし、それなりの根拠(例えば WAI)はあるので、正しい ほうが望ましい
- 外部からアクセス可能なページ以外はURIでのチェックは不可能
- FILE or DATA でのチェックが可能

### ゲートウェイサーヴィス に移動

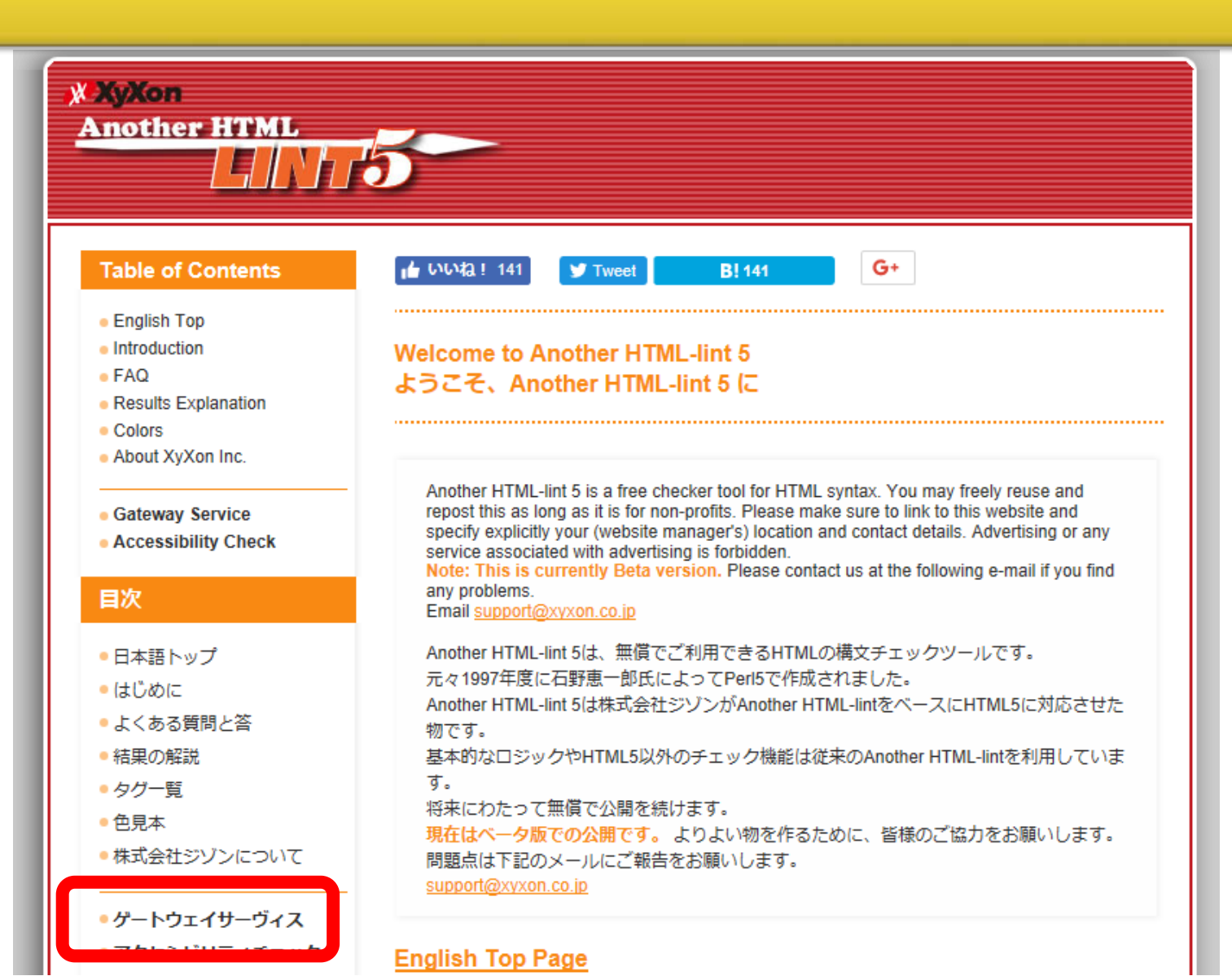

### FILE の場合:検証したいHTMLファイルを指定

| XyXon<br>Another HTML<br>Gateway                                                                                                    |                                                            |
|----------------------------------------------------------------------------------------------------|------------------------------------------------------------|
| ▲ いいいね! 136         > ソイート         B! ブックマーク 149         t Post         1         シヒン         0         In シェア           Another HTML-lint について   積果の解説   タグー覧              留易版   DynamicHTML版 <td< th=""><th>t Post 1 アビン in シェア<br/>簡易版   DynamicHTML版<br/>URL FILE DATA</th></td<> | t Post 1 アビン in シェア<br>簡易版   DynamicHTML版<br>URL FILE DATA |
| File:       C:\Users\kinen\Desktop\index.html         (あまり大きなファイルは受け付けません/Internal Server Error となりま         チェック                                                                                                    | 参照<br>ます。日本語を含むファイル名はチェックできないことがあります)<br>リセット              |

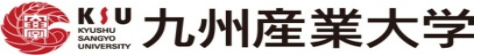

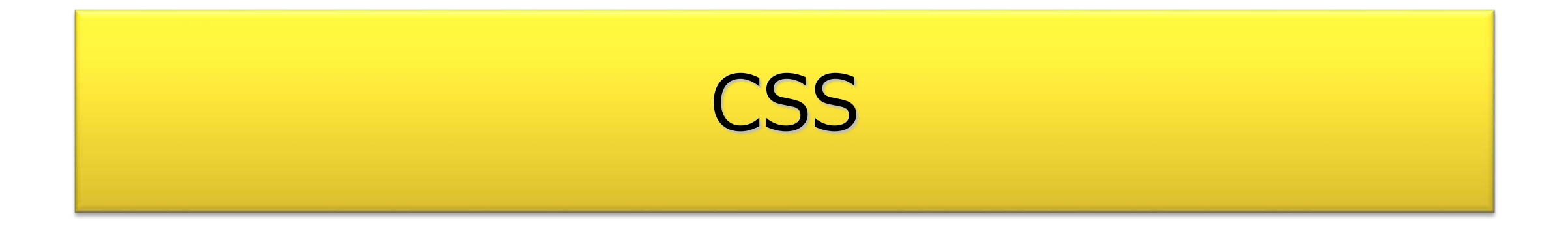

スタイルシート

- HTMLでは文章の構造を記述
  - 文章の見栄えを記述不可能
- ・文章の見栄え(スタイル)はCSS(Cascading Style Sheet)を利用

   現在使われているのは CSS3 (version3)
- 文章構造(意味)と見栄え(スタイル)を独立
- 表示するデバイス毎に適切なスタイルを選択可能
  - 大画面・小画面・音声のみ
- 複数の文章の見栄えを統一することが容易

### CSSの基本的な文法

108

セレクタ { プロパティ名: 値; }

-例:h1 { font-size: 3.5em; }

セレクタ:スタイルが適用される対象

- 上の例では h1 要素のスタイルを指定

- プロパティ名:スタイルの種類
  - 上の例ではフォントの大きさを指定
- 値:スタイルの値

- 上の例では元々のフォントの大きさの3.5倍を指定
**CSSの**例

109

- 本文(body)の背景色(background)を黄色
   body { background: yellow; }
- 見出し1(h1)のフォントサイズ(font-size)を通常の2倍、色 (color)を青

h1 {font-size: 200%; color: blue; }

 順序付きリスト(ol)の項目記号(list-style-type)を小文字のギ リシャ文字

ol { list-style-type: lower-greek; }

## CSSを使った Webページの例

• スタイル指定無し

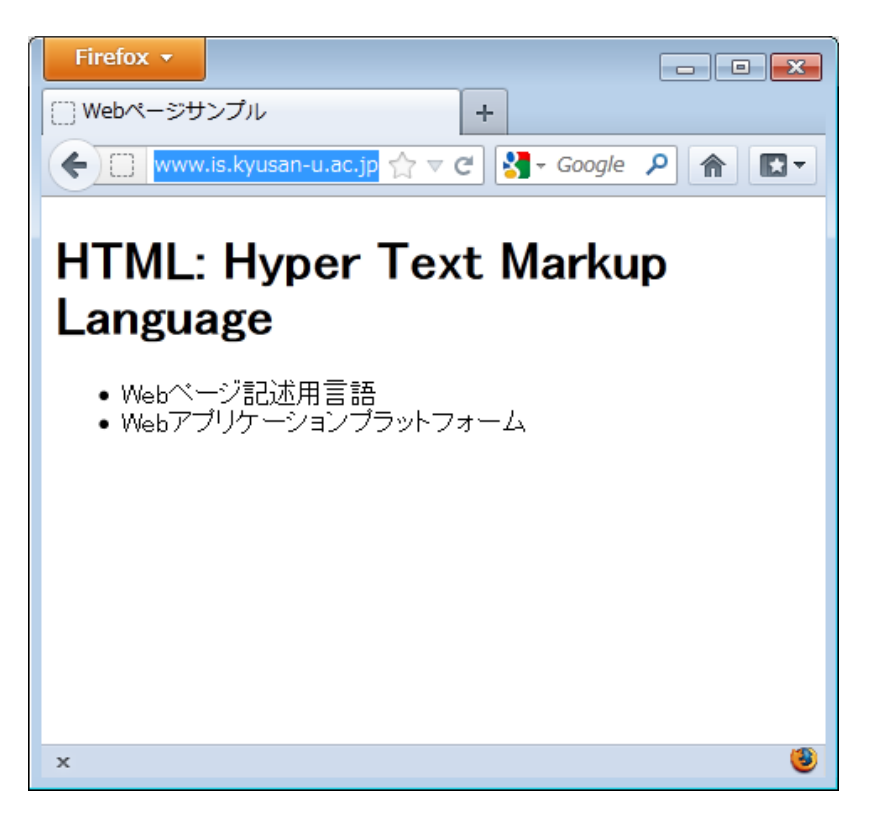

少しスタイル指定

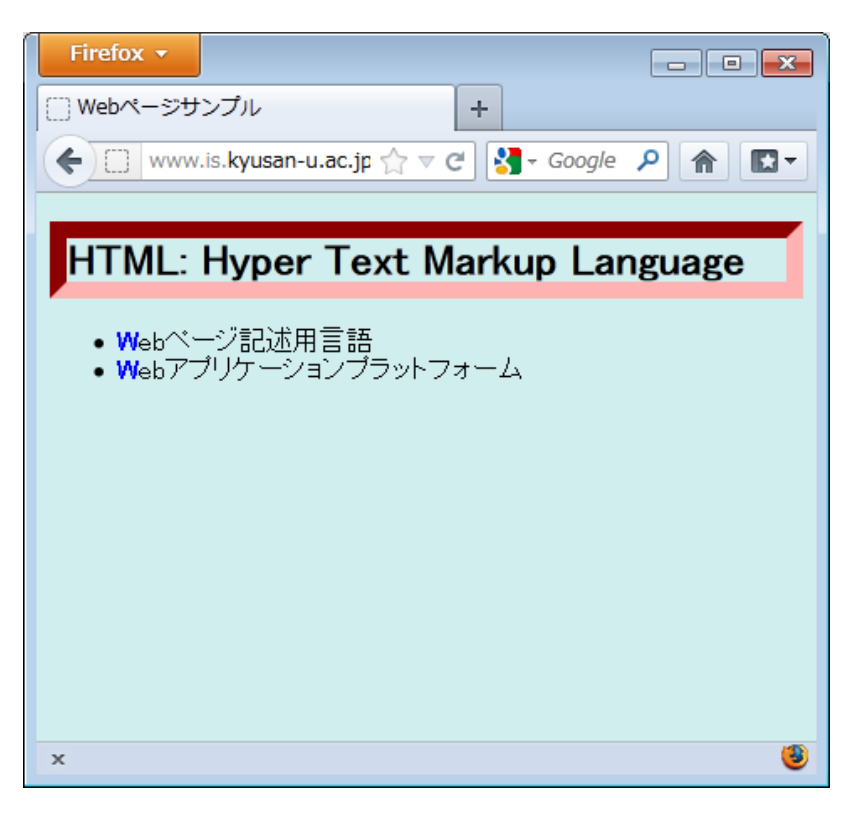

スタイルシートの正体

```
body {
 background: #D1EEEE;
}
h1 {
 font-size: 1.6em;
 border: inset 10px #ff0000;
li:first-letter {
 font-weight: bold;
 color: blue;
```

## 補足:カラーコードによる色指定

# カラーコード: 色を数値(16進数) で表現 - #から始まる6桁(文字)

| black     | aliceblue      | darkcyan      | lightyellow          | coral           |
|-----------|----------------|---------------|----------------------|-----------------|
| #000000   | #f0f8ff        | #008b8b       | #ffffe0              | #ff7f50         |
| dimgray   | lavender       | teal          | lightgoldenrodyellow | tomato          |
| #696969   | #e6e6fa        | #008080       | #fafad2              | #ff6347         |
| gray      | lightsteelblue | darkslategray | lemonchiffon         | orangered       |
| #808080   | #b0c4de        | #2f4f4f       | #fffacd              | #ff4500         |
| darkgray  | lightslategray | darkgreen     | wheat                | red             |
| #a9a9a9   | #778899        | #006400       | #f5deb3              | #ff0000         |
| silver    | slategray      | green         | burlywood            | crimson         |
| #c0c0c0   | #708090        | #008000       | #deb887              | #dc143c         |
| lightgrey | steelblue      | forestgreen   | tan                  | mediumvioletred |

出所)WEB色見本 原色大辞典 - HTMLカラーコード <u>http://www.colordic.org/</u>

## 内部スタイルシートと外部スタイルシート

- •スタイルシートを記述する方法は2つ
  - -HTMLファイル<mark>内部</mark>(内部スタイルシート) -HTMLファイルとは<mark>別ファイル</mark>(外部スタイルシート)

- 内部スタイルシート
  - -使い始めるのが容易
- 外部スタイルシート
  - 複数のファイルのスタイルの統一が容易

## 内部スタイルシートの例(HTMLファイル)

```
<!DOCTYPE html>
<html lang="ja">
<head>
 <meta charset="UTF-8">
 <title>Webページサンプル</title>
</head>
<body>
 <h1>HTML: Hyper Text Markup Language</h1>
 >Webページ記述用言語
   >Webアプリケーションプラットフォーム
 \langle ul \rangle
</body>
</html>
```

```
<!DOCTYPE html>
<html lang="ja">
<head>
 <meta charset="UTF-8">
 <style type="text/css">
   body { background: #D1EEEE; }
   h1 {
                              内部スタイルシート
     font-size: 1.6em;
     border: inset 10px #ff0000;
   li:first-letter { font-weight: bold;
color: blue; }
 </style>
 <title>Webページサンプル</title>
</head>
                  (以下、省略)
              2
```

## 外部スタイルシートの例(CSSファイル)

- <!DOCTYPE html>
- <html lang="ja">
- <head>
- <meta charset="UTF-8">
- <title>Webページサンプル</title>
- </head>
- <body>
- <h1>HTML: Hyper Text Markup Language</h1>
  - Webページ記述用言語
  - Webアプリケーションプラットフォーム
- </body>
- </html>

#### <!DOCTYPE html> <html lang="ja"> <head> 外部スタイルシート <meta charset="UTF-8"> k rel="stylesheet" href="style.css"> <title>Webページサンプル</title> </head> <body> <h1>HTML: Hyper Text Markup Language</h1> <u|>Webページ記述用言語 >Webアプリケーションプラットフォーム </body> </html>

スタイルシートを書いてみる

- TeraPad を起動
- 以下の3行を記述

body {

background: #D1EEEE;

#### • style.css というファイル名で デスクトップ に保存

## HTMLからスタイルシートを読み込む

117

- index.html を TeraPad で開く
- head 要素中に以下のように記述
   <head>

<meta charset="UTF-8">

<link rel="stylesheet" href="style.css">

<title>Webページサンプル</title>

</head>

ブラウザで表示してみる

参考 サイト (HTML)

- W3C
  - -<u>http://www.w3.org</u>
  - 今回講義で紹介した HTML は、説明のため簡略化している。W3C のページは正確な HTML を使っている
- Getting started with HTML
  - http://www.w3.org/MarkUp/Guide/
- 同上日本語版(非公式)
  - http://bewaad.sakura.ne.jp/archives/getstart.html

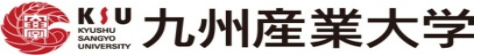

## PDFファイルの作成

#### 例)WordでPDFファイルを作成

## 補足: index.txt 他のダウンロード

🌆 九州産業大学 平成29年 🛚 🗙

→ C (i) www.is.kyusan-u.ac.jp/~inenaga/lectures/2017/kyoin/

## 稲永健太郎 研究室

2017/ 7/17 更新 九州産業大学 平成29年度 教員免許状更新講習

トップページ 研究活動一覧

選択領域 (17)ホームページ作成技術の基礎と応用 Iホームペ

研究費·補助金等取得状況一 ージ作成技術の基礎

#### 講義・演習担当一覧

講義・演習に関する情報をま とめています

 ホームページ作成の基礎知識 ホームページ作成と公開方法

リンク集

탑

モバイル向けホームページ作成の基礎

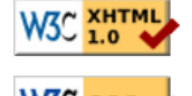

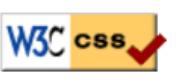

演習資料(スライド)※閲覧用、印刷不可 例文テキストファイル (index.html) サンプル画像ファイル (gaikan.jpg) サンプルWordファイル (SampleWordFile.docx)

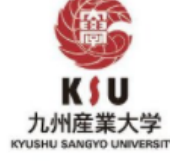

資料内掲載リンク

ウェブページ確認用一覧

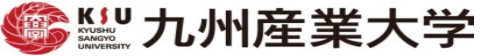

Webページのアップロード&公開

作成したWebページを Webサーバへ転送

## Webページの公開までの全体作業の流れ

- 1. Webページをデザイン
- 2. Webページを構成するHTMLファイルや画像ファイル等を 作成
- 3. Webブラウザで表示・確認
- 4. 問題があれば2へ戻る
- 5. 公開用Webサーバへ転送(アップロード)
- 6. サーバ上のWebページを表示・確認
- 7. 問題があれば2または5へ戻る

# WWWの仕組み

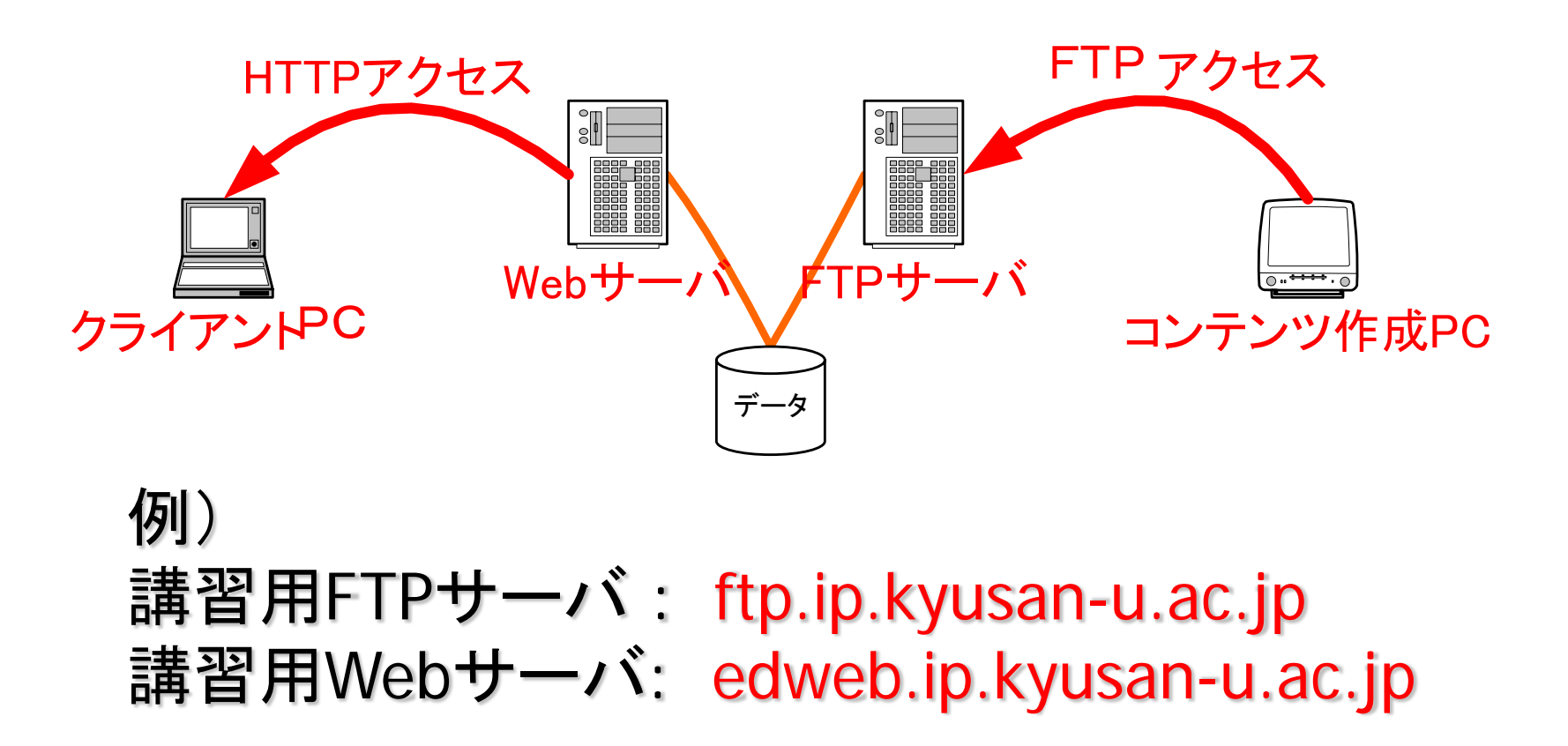

### FTPによるファイルのアップロード方法

### 1. エクスプローラーでFTPサイトへ接続

- FTPサーバのアドレス ftp.ip.kyusan-u.ac.jp
- ユーザ名およびパスワードは別紙に記載
- 2. フォルダ WWW-KSU に移動
- 3. 作成したファイル (index.html等)をドラッグ&ドロップ で、フォルダ WWW-KSU ヘアップロード(転送)

→ アップロード = 即公開

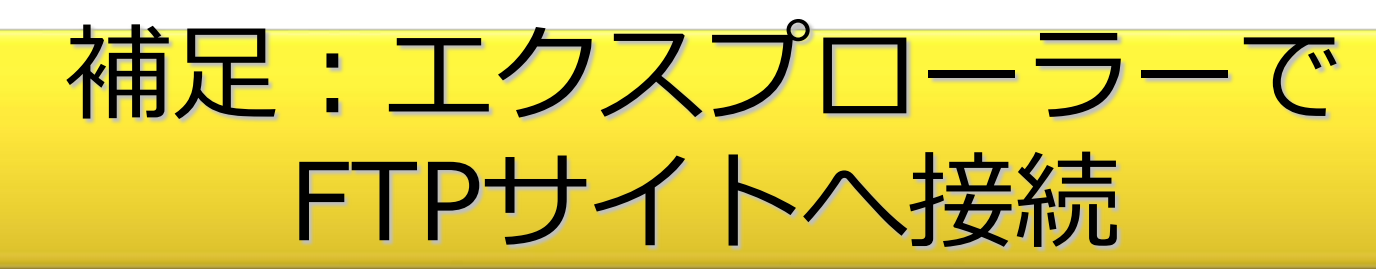

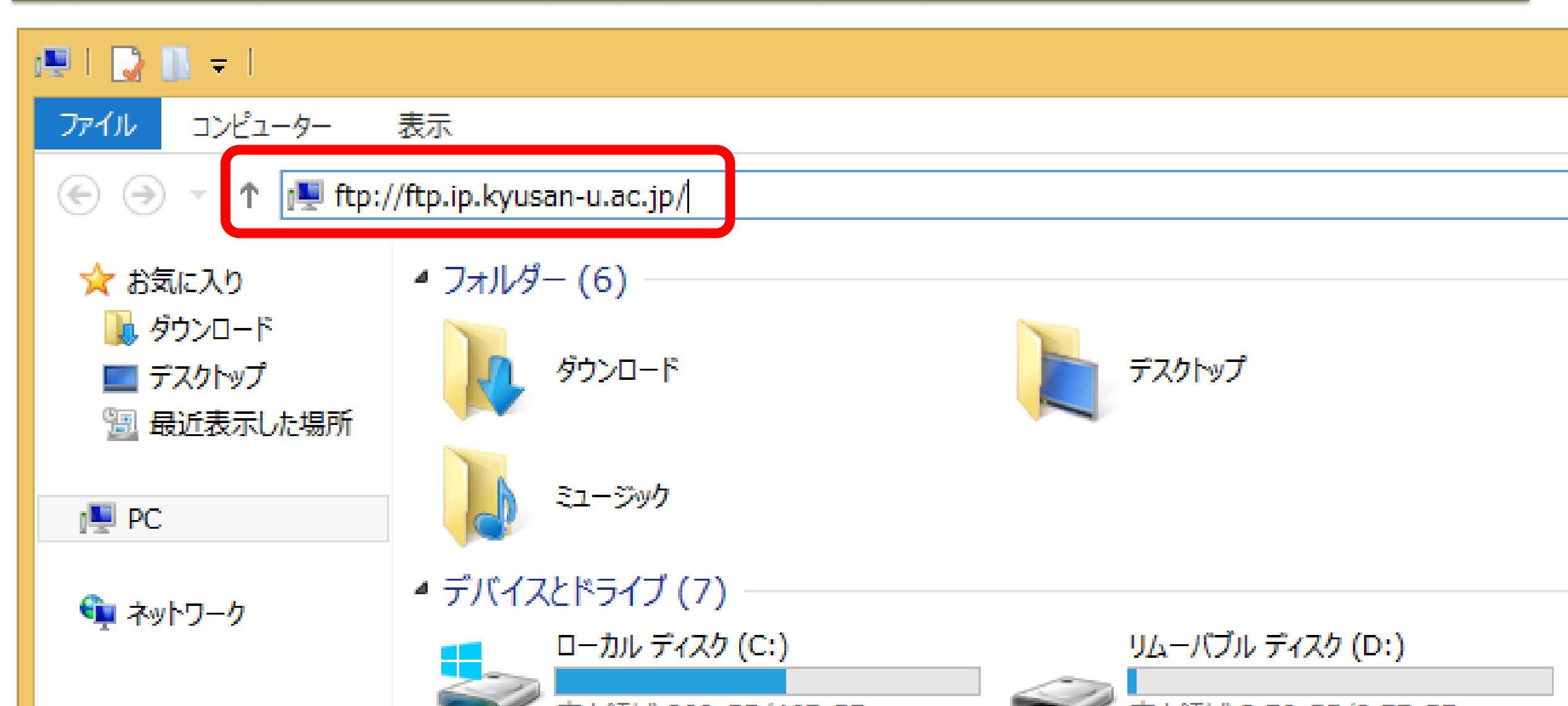

## 補足:FTPサイトへ接続(認証)

|                            | ログオン方法                                                                                                  |
|----------------------------|----------------------------------------------------------------------------------------------------|
| サーバーガ                      | 、匿名でのログインを許可しないか、または電子メールのアドレスが受理されませんでした。                                                              |
| FTP サー,                    | (–: ftp.ip.kyusan-u.ac.jp                                                                               |
| ユーザー名                      | ◎ 目休的たフーザタ パスワードは別紙参昭                                                                                   |
| パスワード                      |                                                                                                    |
| ログオンした                     | ときに、このサーバーをお気に入りに追加して、簡単にそのサーバーに戻ることができます。                                                              |
| ▲ パスワード<br>ンコード化<br>WebDAV | たはデータをサーバーに送信する前に、FTP によるパスワードまたはデータの暗号化またはエ<br>が実行されていません。パスワードおよびデータのセキュリティを保護するには、代わりに<br>を使用してください。 |
| □匿名で                       | コグオンする( <u>A</u> ) 「パスワードを保存する( <u>S</u> )<br>ログオン( <u>L</u> ) キャンセル                                    |

## フォルダ WWW-KSU ヘアップロード

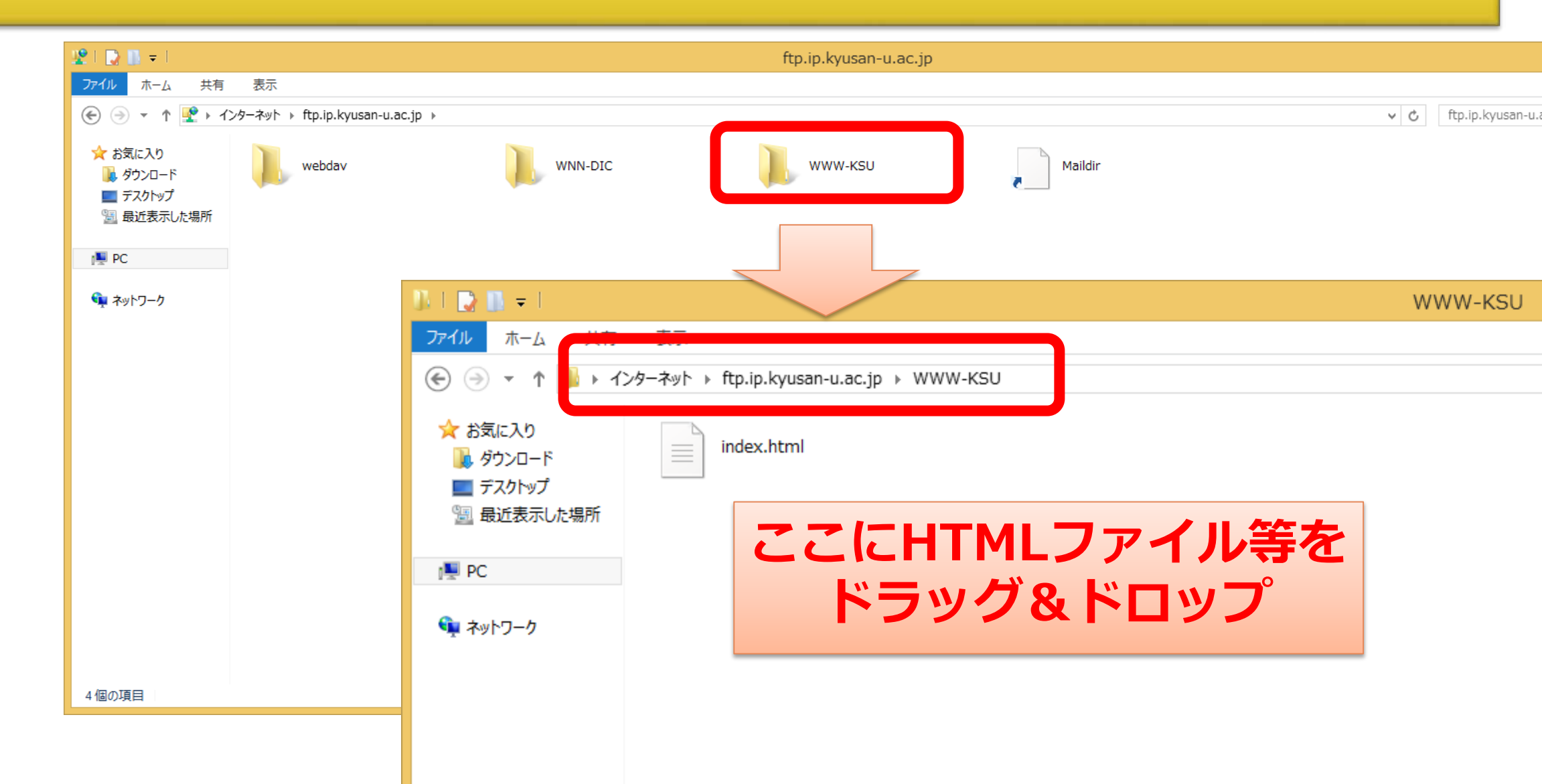

ウェブページのアクセス

- http://edweb.ip.kyusan-u.ac.jp/~ユーザ名/ファイル名 で アクセス可能
  - ~ (チルダ)の代わりに 、<mark>%7E</mark> の3文字でも可
- 例) http://edweb.ip.kyusan-u.ac.jp/%7Etl01/index.html

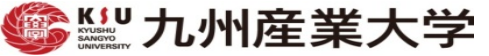

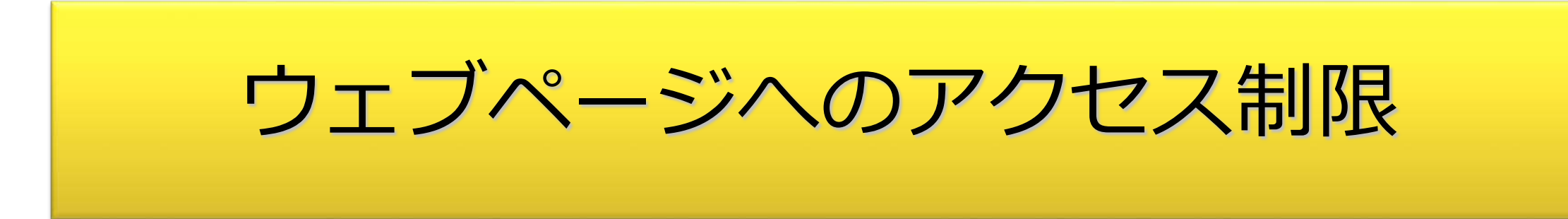

## アクセス制限の設定方法(1)

- 条件: Webサーバとして Apache を使用
- 制限方法(≠ウェブブラウザでのフィルタ制限)
- 1.ドメイン(IPアドレス)による制限
  - .htaccess ファイルのみ使用
- 2.パスワードによる制限(Basic認証)
  - .htaccess ファイル、.htpasswd ファイルを使用
- 1.および2.の制限を一緒に適用可
   .htaccess ファイル、.htpasswd ファイルを使用

## アクセス制限の設定方法(2)

- 条件: Webサーバとして Apache を使用
- ・作成した.htaccess 、 .htpasswd を、制限をかけたいファ イルと同じ場所(ディレクトリ)に保存
  - .htaccess 、 .htpasswd の保存場所に存在するディレクトリ(子 ディレクトリ)も適用

## ドメイン(IPアドレス)による制限

.htaccess ファイルの例

<Limit GET POST> Satisfy any 特定のホスト(コンピュータ)か Order Deny, Allow らのアクセスのみを許可する場合 Deny from all Allow from as.kyusan-u.ac.jp Allow from 123.17.144.0/22 </Limit> ネットマスクを利用したホスト指定 (ここを必ず変更)

参考:ネットマスク

- IPアドレスをネットワークID部分とホストID部分とに分離する際の指定方法
- •例:123.17.144.0/24
  - IPアドレス 123.17.144.0 の各数値(10進数)を8桁の2進数に変換。そのうち、上位(左から)24桁はネットワークID部分 01111011.00010001.10010000.0000000
  - よって、123.17.144.0(下位8桁が 0000000) ~ 123.17.144.254(下位8桁が1111111)からのアクセス可

## パスワードによる制限(Basic認証)

#### .htaccess ファイルの例

 AuthType Basic
 Basic認証の宣言

 AuthName members
 Basic認証の宣言

 AuthUserFile
 /home/foo/public\_html/.htpasswd

 <Limit GET POST>
 ファイルの場所を指定

 </Limit>
 ファイルの場所を指定

- .htpasswd ファイルの例
  - Webサーバで htpasswd コマンドを使って作成 or .htpasswd ファイルをウェブサイトで作成

student:CFu7fksyacVFX

## ドメイン/パスワードによる制限

.htaccess ファイルの例

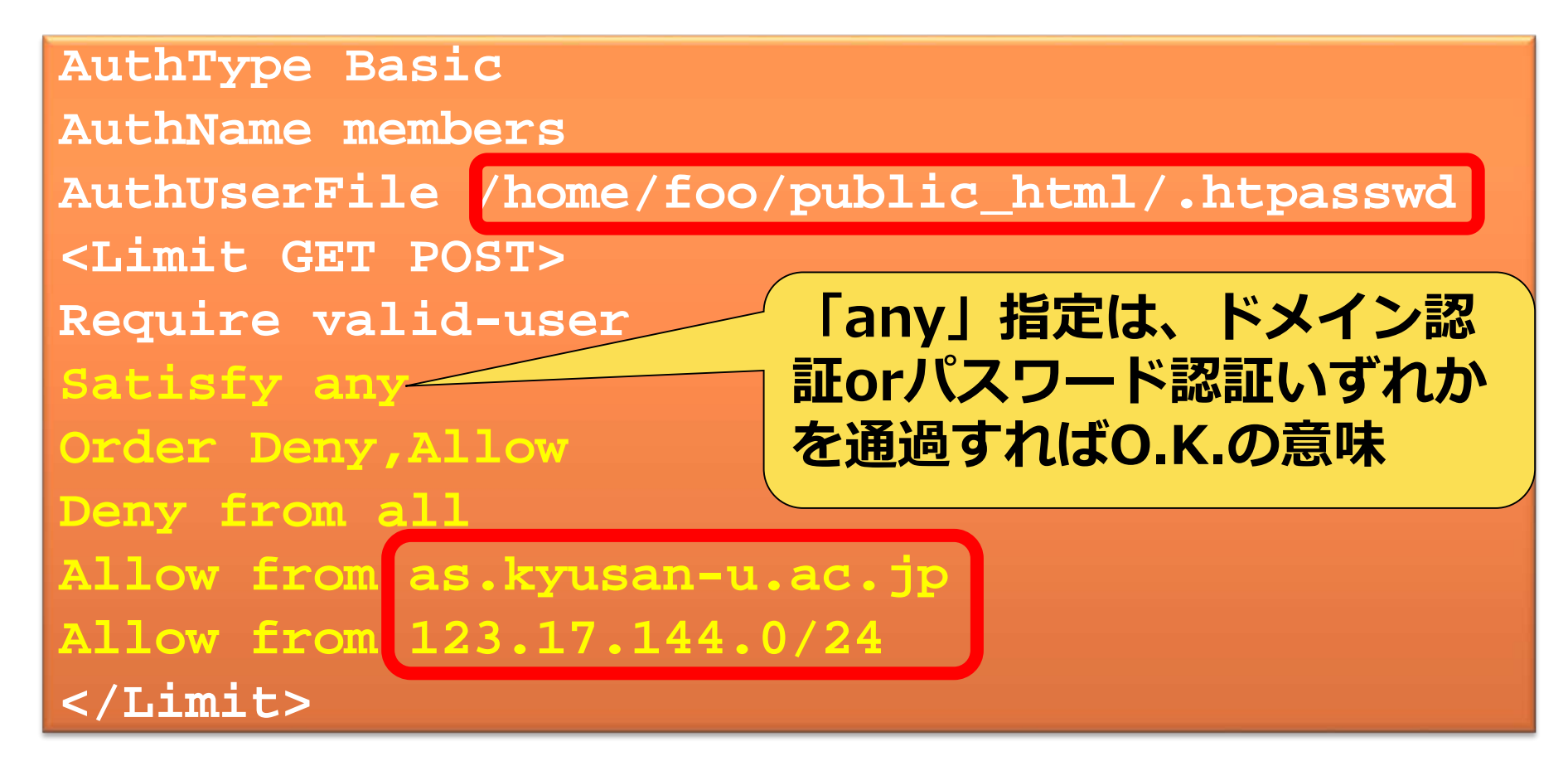

参考ページ:アクセス制限

All About [ホームページ作成] 基本認証でアクセス制限をかける方法

http://allabout.co.jp/gm/gc/23780/

.htaccess ファイルを簡単作成「.htaccess Editor」
 <u>http://www.htaccesseditor.com/</u>
 ベーシック認証(B) で作成

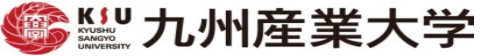

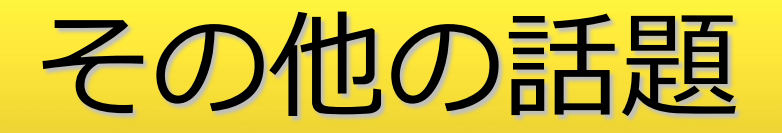

## モバイル用ウェブページの作成

- 主に緊急連絡用で使用される事例が多い
  - 学校のリスク管理の"顔"となることも
- 基本的なHTMLだけで作成可能
  - 必要最小限の内容(コンテンツ)を掲載
    - 文字を中心に /使用タグも最小限に
  - 内容情報の更新タイミングも重要
- PCだけでなく携帯端末(スマホ、ガラケー)で閲覧確認を
  - -NTT docomo / au (KDDI) / softbank 他

## 補足:スマホ用ウェブページの作成

- PC同様の機能で小画面
  - PC向けページもなんとか見ることができる
- 基本的にPCでページ作成
  - -HTMLのさらなる知識が必要
  - CSSによるページ見栄えの設定(工夫)
- 機種、OSによるページ作成の違い
  - iOS(iPhone、iPad等) / Android
  - シミュレータによる動作確認
  - CSSによるページ見栄えの切替

## 作業例:所属校のモバイル向けページ作成

- TeraPadを使って、HTMLファイルを作成
  - ページタイトル(title要素)には、所属校名 + 「モバイル向けペー ジ」
    - 例: 松香台高校モバイル向けページ
  - -ページコンテンツとして、以下の内容を記述
  - 「緊急時のお知らせ」
  - 「所在地/代表電話番号」
  - 「交通アクセス」

## 作業:QRコードの作成

- URLを入れたQRコードを作成
  - -例:九産大理工学部情報科学科公式ウェブサイト <u>http://welcome.is.kyusan-u.ac.jp/</u>
- 「QRのススメ」<u>http://qr.quel.jp/</u>
  - 「さっそく作る」 → 「URL(<u>http://〜</u>)」 の「作る」
  - "タイトル" "URL" を入力し、OKボタン
- 作成したQRコードを携帯/スマホで読み取りアクセス
  - (2次元)バーコードリーダ機能を使用

参考:動的なウェブページ

142

アクセスごとに変化のあるページ

- サーバ側でコンテンツを作り替えるページ
  - CGI: Common Gateway Interface
  - Java Servlet
  - PHP
- クライアント側でプログラムが動くページ
  - Java Applet
  - JavaScript

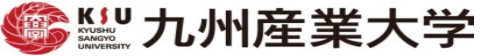

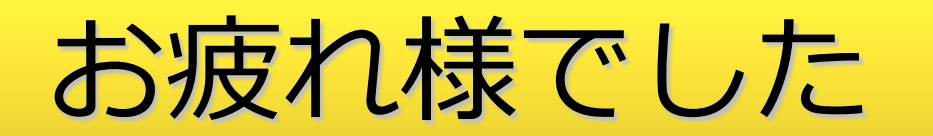

### 講習内容についてのお問い合わせは 下記電子メールアドレスまで

<u>inenaga@is.kyusan-u.ac.jp</u>